# Using eDEP to file Request for Determination of Applicability & Determination of Applicability under the Wetlands Protection Act

MassDEP Wetlands Program

May 2025

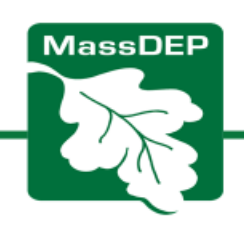

# Submitting a Request for Determination of Applicability (RDA) to MassDEP

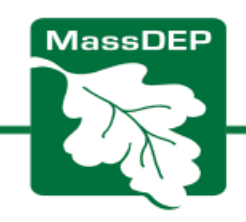

# First: Fill Out the RDA Form in Word or Fillable PDF

- 1. Read the helpful <u>RDA Instructions Form</u>
  - This will help understand what the questions are asking and prepare you to fill out the form
- 2. Download and fill out the RDA Form in Word or PDF
  - WPA Form 1: Request for Determination of Applicability

## You'll be uploading the completed form into eDEP

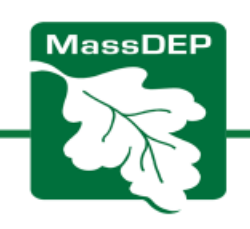

### You will be uploading your complete/signed RDA to eDEP

| A. General Information      A. General Information      A. General Informatin      A. General Information      A. General Information         | Massachusetts Department of Environmental Protection Bureau of Water Resources - Wellands     Weatrander Protection of Applicability Date     Massachusetts Verlands Protection Act M Q.L. c. 131, §40     B. Project Description (cont.)     A Activity/Work Description (use additional paper and/or provide plan(s) of Activity. If necessary)     Tagnate lasts part, metal an imprused pool, is part house, metalong wat, feese and landscaperg/     Work is about 50 feet from wetlands                                                                                                    | Key and the the Beendance of the Wetlands Production Act.     Server are accurately derivative and to panels and/or map(s) referenced above is an area subject to                                                                                                    |
|----------------------------------------------------------------------------------------------------|----------------------------------------------------------------------------------------------------|----------------------------------------------------------------------------------------------------|
| Processes                                                                                                    | Identify previous of the Watlando Protection Act or regulations which may exempt the applicant<br>from having to the a Notice of Intent for all or part of the described work (use additional paper, if<br>recession?).     A if this application is a Request for Determination of Scope of Alternatives for work in the<br>Riverfrom Area. Informs the sine classification below that term describes the project.     Single family house on a lot recorded on or Sefare 21198     Single family house on a lot recorded after 21198                                                                                                    | Protection Act and its regulations.                                                                                                    |
| Conserv Name  Conserv Name  Constraint  Constraint  C | Expansion of an existing structure on a lot recorded after 5/198     Project, other than a single-tanky heads or public project, where the applicant exercises the list tables 5/7.98     New agriculture or aquatoriture project.     Public project where funds were appropriated prior to 5/7.98     Project on a list shown on an approved, definitive subdivision plan where there is a recorded deed resistoon interaction point list. Industrial, or sommercial project     Municipal project     Municipal project     Municipal project                                                                                                    | I Hereity certify under the periettes of perjury that the foregoing theorem for Determination of Applicability and accompanying pairs, documents, and supporting data are true and complete to the beet of my knowledge. I further certify that the property owner, if atflerent form the applicant, and the appropriate DCP Regional Office were were accomplete to the beet of my knowledge. I further certify that the property owner, if atflerent form the applicant, and the appropriate DCP Regional Office were were accomplete to the beet of my knowledge. I further certify that the property owner, if atflerent form the applicant, and the appropriate DCP Regional Office were were accomplete to the formation of Applicable to other the superstance. Future by the applicant to send copies in a lively manner may result in discussed of the Request for Determination of Applicability. Bignatures: |
| teta a functionales     In 20000     International Control Degrees Provide dell'Englishe Become englishe     Sectional advect     International Control Degrees Provide dell'Englishe Become englishe     Sectional advect     International Control Degrees Provide dell'Englishe     Sectional Control Degrees Provide dell'Englishe     Sectional Control Degrees Provide dell'English     | <ul> <li>District, county, state, or federal government project</li> <li>Project required to exclude off-site attentatives in more than one municipality in an exclusion for a 464 permit from the UEA or in an abernatives analysis pursuant to an application for a 464 permit from the UEA and Coops of Engineers or 401 Water Quality Celification from the Department of Environmental Perstotion.</li> <li>Provide existence (e.g., record of date subdivision lut was recorded) supporting the Dessification above (use additional paper and/or attack appropriate documents, if necessary.)</li> </ul>                                                                                                    | is accordance with Section 10 Deligibility of the Westands Production Act regulations.<br>Section of Academic July Children State<br>Section of Academic State                                                                                                    |
| epitert Rei en 1922) Willyer - Reparts Dermitert Aussile, Rep (4)                                                                                                    | spine ( do i ne, 40000) Mill ( do i ne, 40000) Mill ( do i ne, 40000) ( do i ne, 40000) ( do i ne, 400 | water as no electric department (Agendity, Page 149)                                                                                                    |

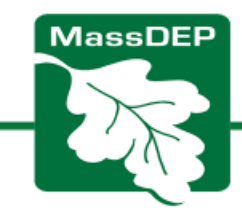

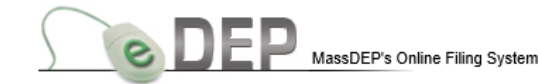

MassDEP Home | Contact | Privacy Policy

|                                   | _    | _         |                |                         |                         |                  |                       | LOG OFF              |
|-----------------------------------|------|-----------|----------------|-------------------------|-------------------------|------------------|-----------------------|----------------------|
| Sign into your eDEP account at    | Му   | ODEP      | Forms V        | My Profile V H          | elp Notifications       |                  |                       |                      |
|                                   |      |           | Air & Climate  | ors                     |                         |                  |                       |                      |
| <u>https://edep.dep.mass.gov/</u> |      |           | Cleanup of Sit | tes & Spills            |                         |                  |                       |                      |
| Click on "Earma" and              |      |           | Drinking Wate  | er                      |                         |                  |                       |                      |
| CIICK OIL FOILIS AND              |      |           | NPDES          |                         |                         |                  |                       | show Filter          |
| select "Wetlands" from the        | Mor  | k In Dro  | Service Cente  | ers                     | vod Submitted) Bulk Eik | c)(Equaritas)    |                       |                      |
|                                   | 0001 | K III FIU | Toxics & Haza  | ards                    |                         | S Favonies       |                       |                      |
| dropdown menu.                    |      |           | Underground    | Injection Control (UIC) | )                       |                  |                       |                      |
|                                   |      | Tras#     | Waste & Recy   | rcling                  | vate Note               | Status           | <u>Last</u><br>Update | Download<br>to Print |
|                                   |      | 1.        | Wetlands       |                         | d Note                  | SIGNED           | 02/04/2020            | Download             |
|                                   |      | 1169949   | All Forms      |                         | d Note                  | SIGNED           | 01/29/2020            | Download             |
|                                   |      | 1168494   | Recent Forms   |                         | d Note                  | SIGNED           | 01/23/2020            | Download             |
|                                   |      | 1161440   | 247-1151       | WPA Form 5 - OOC        | Add Note                | SIGNED           | 12/19/2019            | Download             |
|                                   |      | 1160160   | 135-0259       | WPA Form 5 - OOC        | Add Note                | WORK IN PROGRESS | 12/13/2019            | Download             |
|                                   |      | 1146868   | 158-1503       | WPA Form 5 - OOC        | Add Note                | WORK IN PROGRESS | 10/22/2019            | Download             |
|                                   | ~    | 1143723   |                | WPA Form 3 - NOI        | Add Note                | WORK IN PROGRESS | 10/09/2019            | Download             |
|                                   |      | 1120983   | 062-0774       | WPA Form 5 - OOC        | Add Note                | SIGNED           | 07/11/2019            | Download             |
|                                   |      | 1120817   | 059-1447       | WPA Form 5 - OOC        | Add Note                | WORK IN PROGRESS | 07/10/2019            | Download             |
|                                   |      | 1113640   | 098-0798       | WPA Form 5 - OOC        | Add Note                | WORK IN PROGRESS | 06/11/2019            | Download             |

MassDEP Home | Contact | Privacy Policy

MassDEP's Online Filing System ver.15.12.1.0© 2019 MassDEP

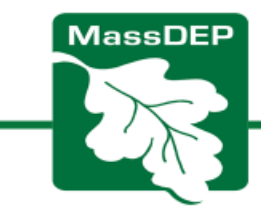

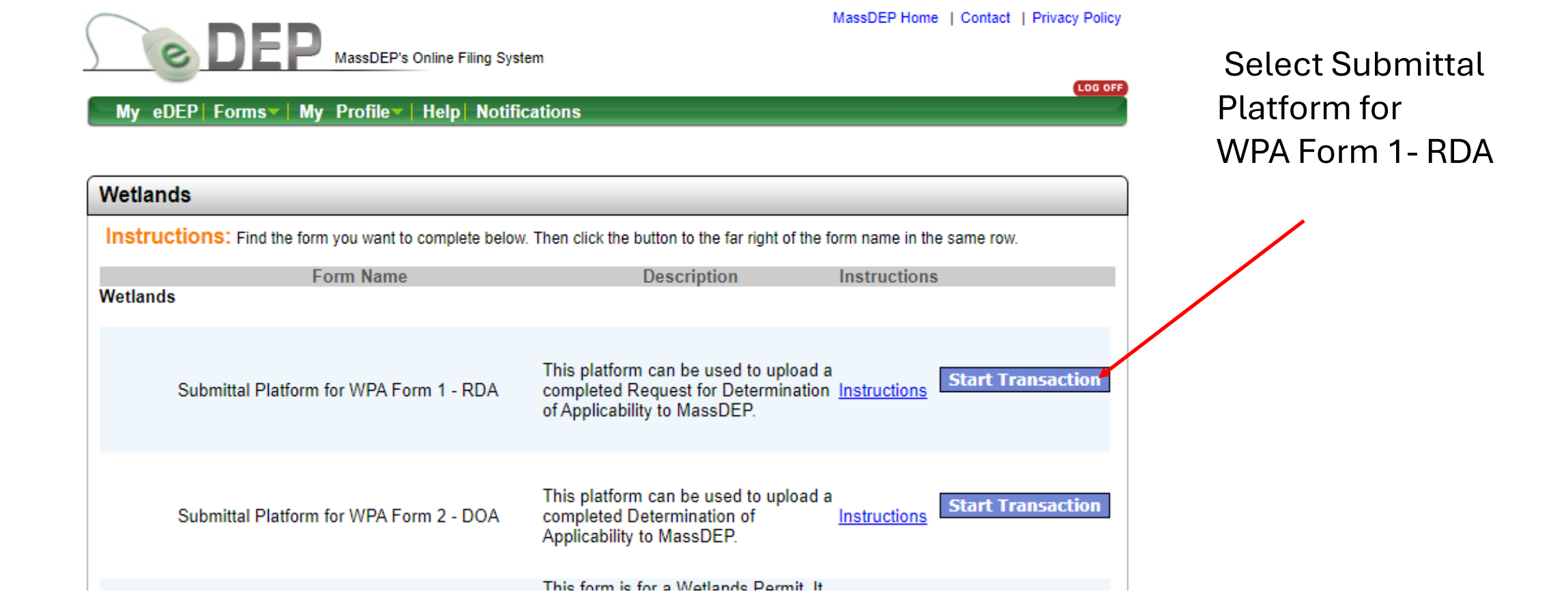

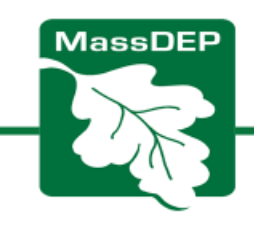

|                              | -n                   |                         |                     | MassDEP Home                          | Contact   Priva                | cy Policy |
|------------------------------|----------------------|-------------------------|---------------------|---------------------------------------|--------------------------------|-----------|
| <u>e</u> LI                  | MassDEP's C          | Online Filing System    |                     | Usernan<br>Nit                        | ne:MMCDONALD<br>skname: MIADEP | LOG OFF   |
| My eDEP Forms                | s▼   My Profile▼     | Help Notifications      |                     |                                       |                                |           |
|                              |                      |                         |                     |                                       |                                |           |
|                              |                      |                         |                     |                                       |                                |           |
| Transaction Ove              | rview Trans# 1555    | 249 ID# Submittal Plat  | form for WPA Form 1 | - RDA                                 |                                |           |
|                              |                      |                         |                     | · · · · · · · · · · · · · · · · · · · | · · · · ·                      |           |
|                              |                      |                         |                     | Forms Si                              | gnature                        | Submit    |
| Forms                        |                      |                         |                     |                                       |                                |           |
|                              |                      | Print Transaction       | Delete Transaction  | Share Transaction                     | Exit                           |           |
| Errors Checked/<br>Validated | Fill out the follow  | ving forms for this tra | nsaction:           |                                       |                                |           |
| -                            | Submittal Platform f | or WPA Form 1 - RDA     |                     |                                       |                                |           |
|                              |                      |                         |                     |                                       | Nevt                           |           |

Then fill out the General Information Section

- This page acts as a cover letter or transmittal form for your RDA form
- Enter the Project Location, Applicant and Property Owner information as entered on the RDA form.
- If Applicant's address is the same as the project location, or owner is the same as applicant, click the blue bar.
- After, click Error Check and Next

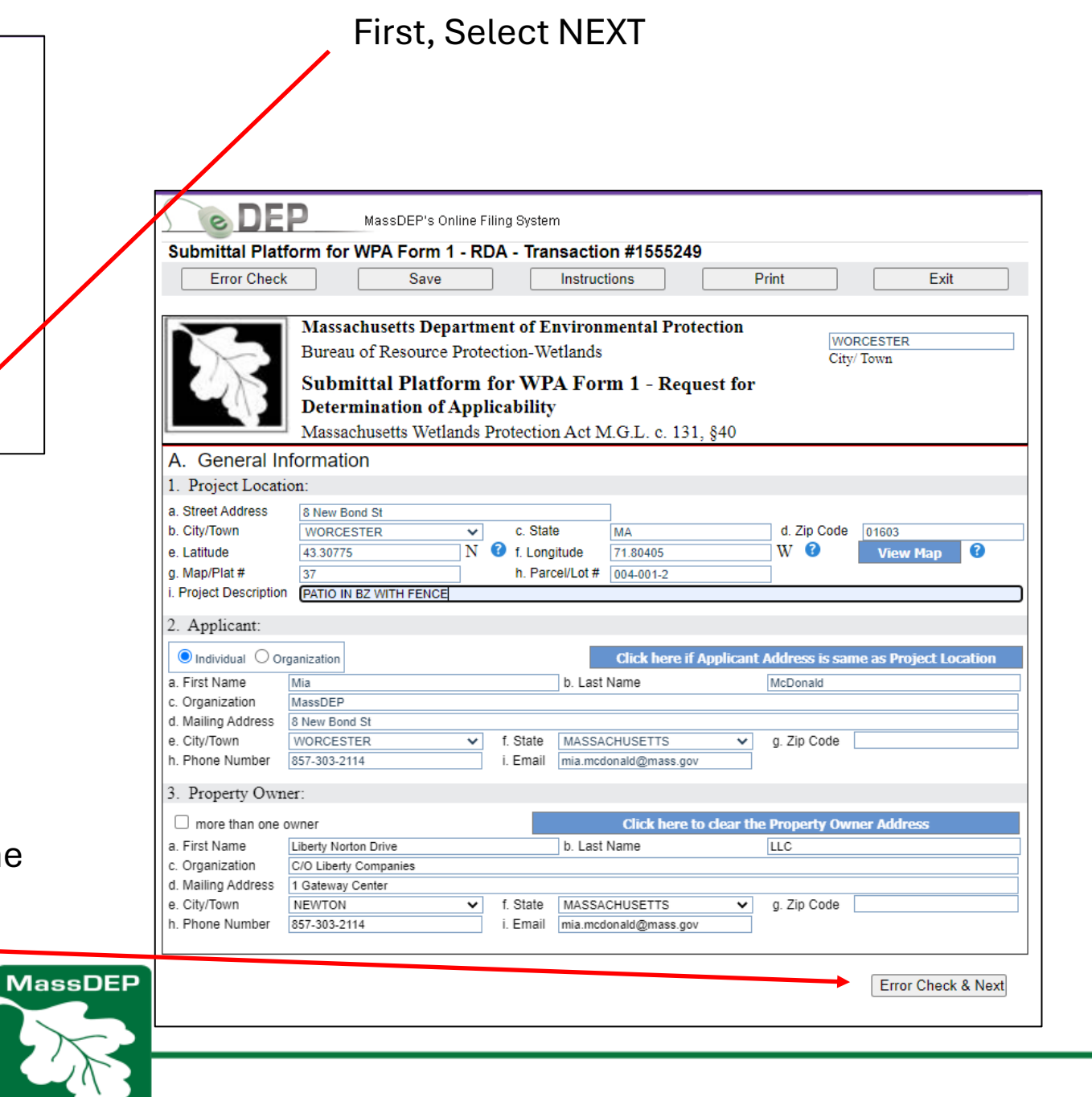

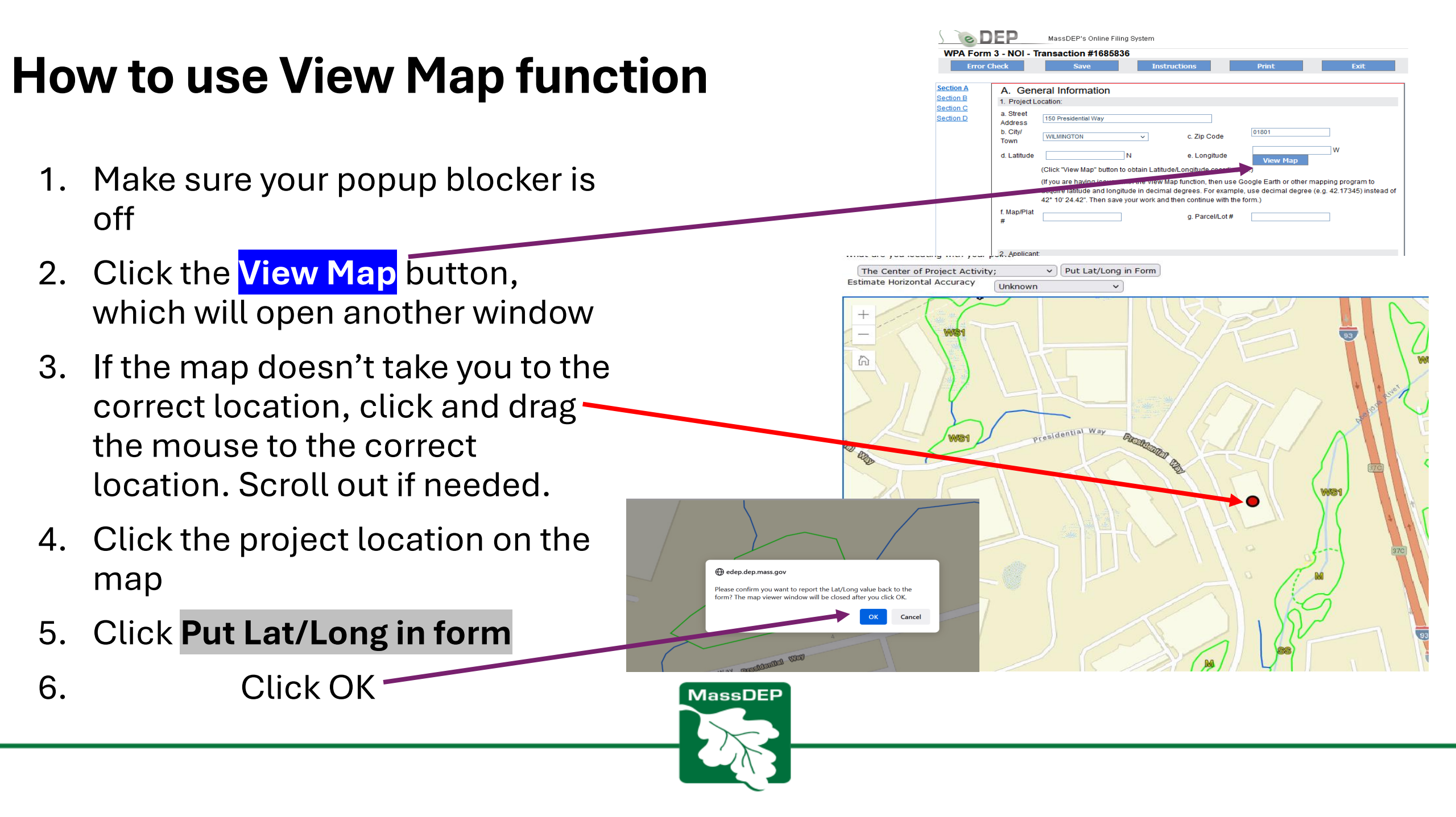

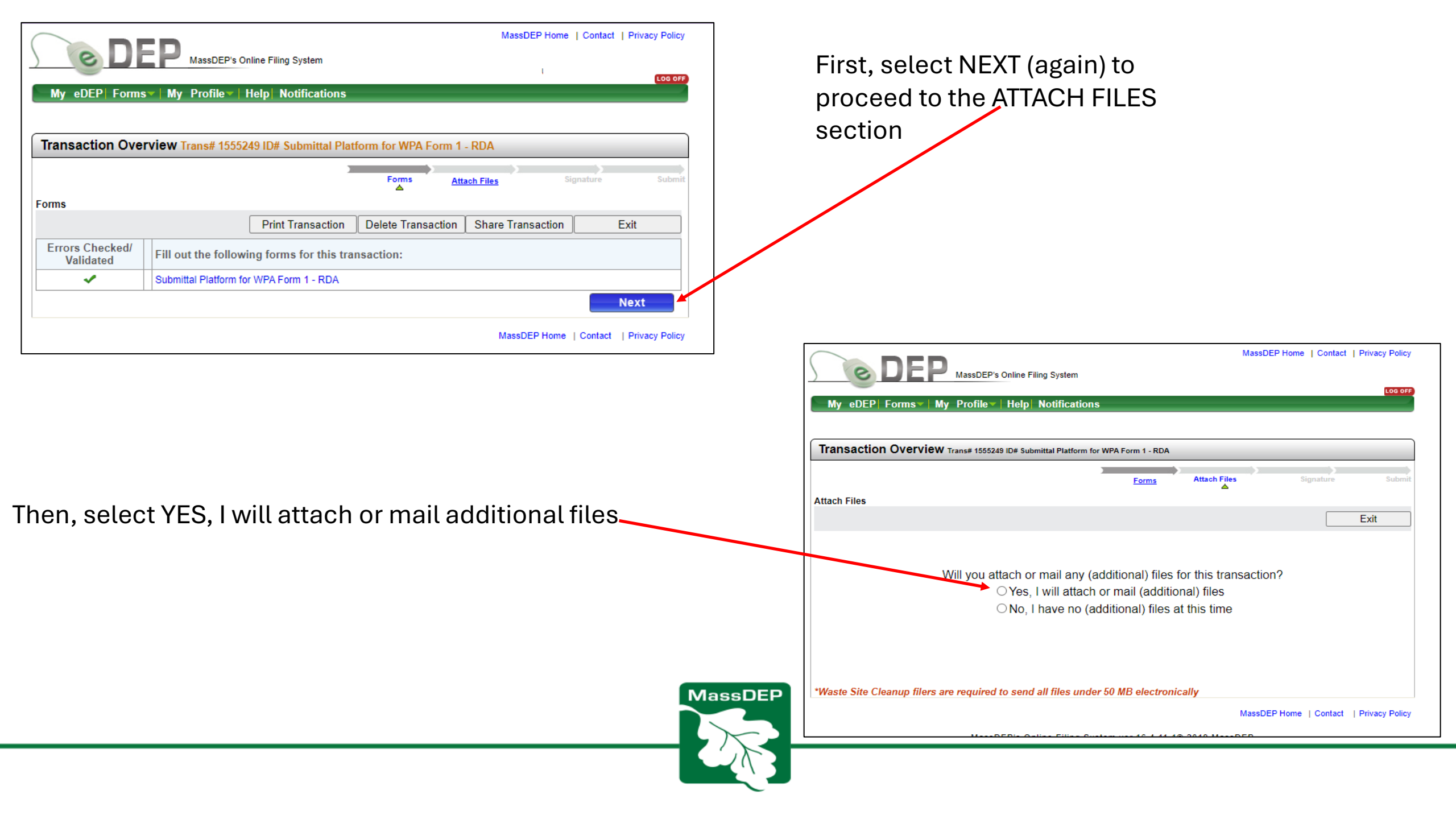

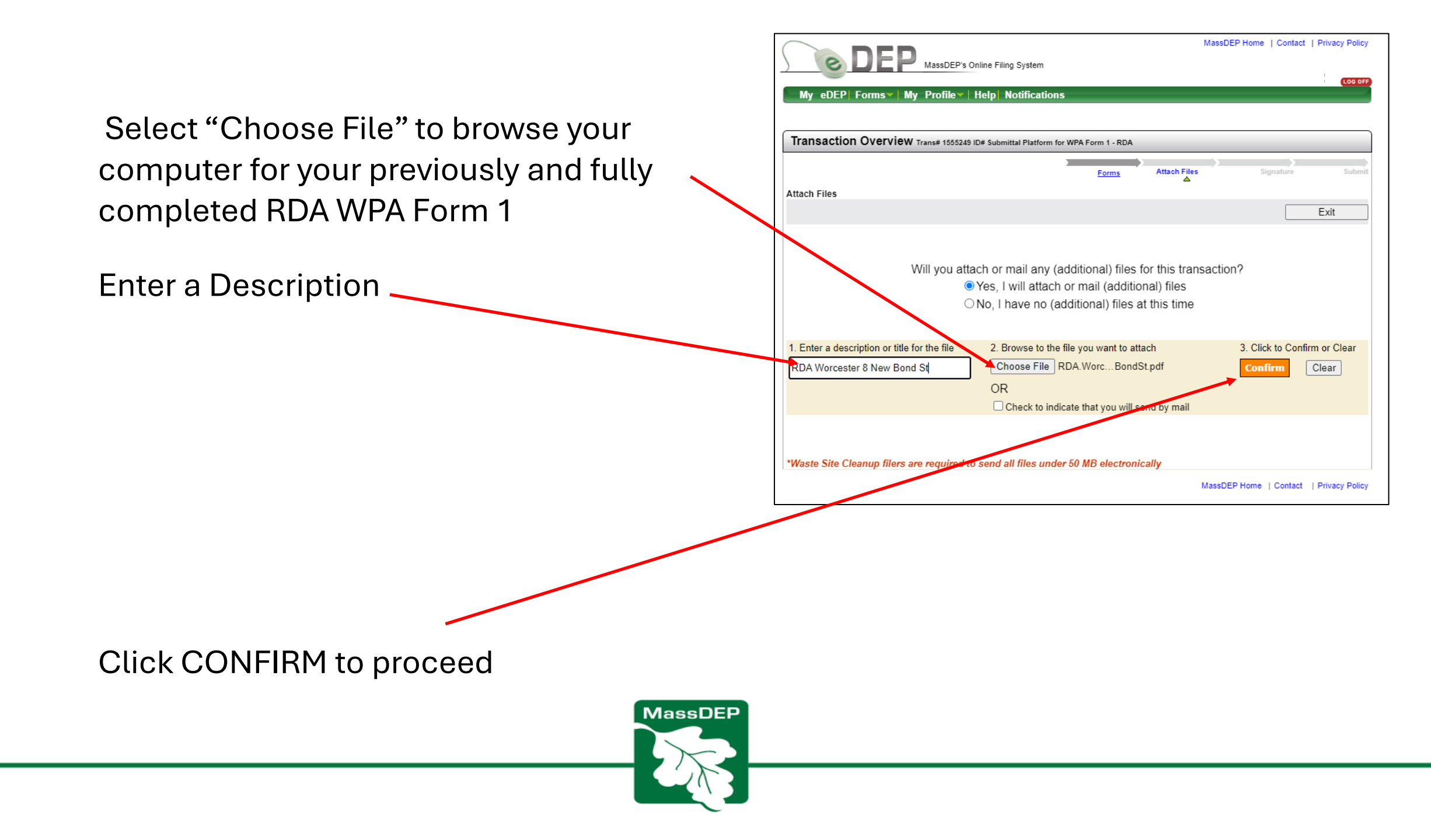

| DEP MassDEP's Online Filing Syste                                     | m                                                     | MassDEP Home   Contact   Privacy Po | OFF  |
|-----------------------------------------------------------------------|-------------------------------------------------------|-------------------------------------|------|
| My eDEP  Forms▼   My Profile▼   Help  Notifica                        | ations                                                |                                     |      |
| Transaction Overview Trans# 1555249 ID# Submittal Plat                | form for WPA Form 1 - RDA                             |                                     |      |
|                                                                       | Forms Attach Files                                    | Signature Sub                       | mit  |
| Attach Files                                                          | -                                                     |                                     |      |
|                                                                       |                                                       | Exit                                |      |
|                                                                       |                                                       |                                     |      |
| 1. Enter a description or title for the file 2. Browse Choose F<br>OR | to the file you want to attach<br>file No file chosen | 3. Click to Confirm or Clear        |      |
| Confirmed Attachments/Mailings                                        | o moleate that you will bend by mail                  |                                     |      |
| RDA Worcester 8 New Bond St RDA.Worcester.8NewB                       | ondSt.pdf                                             | <u>View</u>   <u>Remo</u>           | Clic |
| *Waste Site Cleanup filers are required to send all files             | under 50 MB electronically                            | Next                                | h    |
|                                                                       | м                                                     | assDEP Home   Contact   Privacy Po  | licy |

### Confirm your file is attached. Attach more files, if you'd like.

Click NEXT to proceed

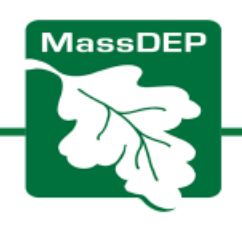

### Click the "SIGNATURE" box

Type in your name Click "I accept"

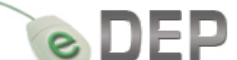

MassDEP Home | Contact | Privacy Policy

LOG OFF

Exit

My eDEP Forms My Profile Help Notifications

Transaction Overview Trans# 1555249 ID# Submittal Platform for WPA Form 1 - RDA

MassDEP's Online Filing System

| ature |  |  |  |
|-------|--|--|--|

Attach Files Signature

Signature

### Please select the box below and then indicate your acceptance.

Submittal Platform for WPA Form 1 - RDA - 1 Form(s)

### SIGNATURE

I hereby certify under the penalties of perjury that the foregoing Request for Determination of Applicability and accompanying plans, documents, and supporting data are true and complete to the best of my knowledge. I further certify that the property owner, if different from the applicant, and the appropriate DEP Regional Office were sent a complete copy of this Request (including all appropriate documentation) simultaneously with the submittal of this Request to the Conservation Commission. Failure by the applicant to send copies in a timely manner may result in dismissal of the Request for Determination of Applicability.

Forms

### By entering my name I acknowledge that I have read and agree with the certification statement.

| Applicant Mia McDonald | Date | 04/28/2023 |                                         |
|------------------------|------|------------|-----------------------------------------|
|                        |      |            |                                         |
|                        |      |            |                                         |
|                        |      |            | I accept I do not accept                |
|                        |      |            | MassDEP Home   Contact   Privacy Policy |

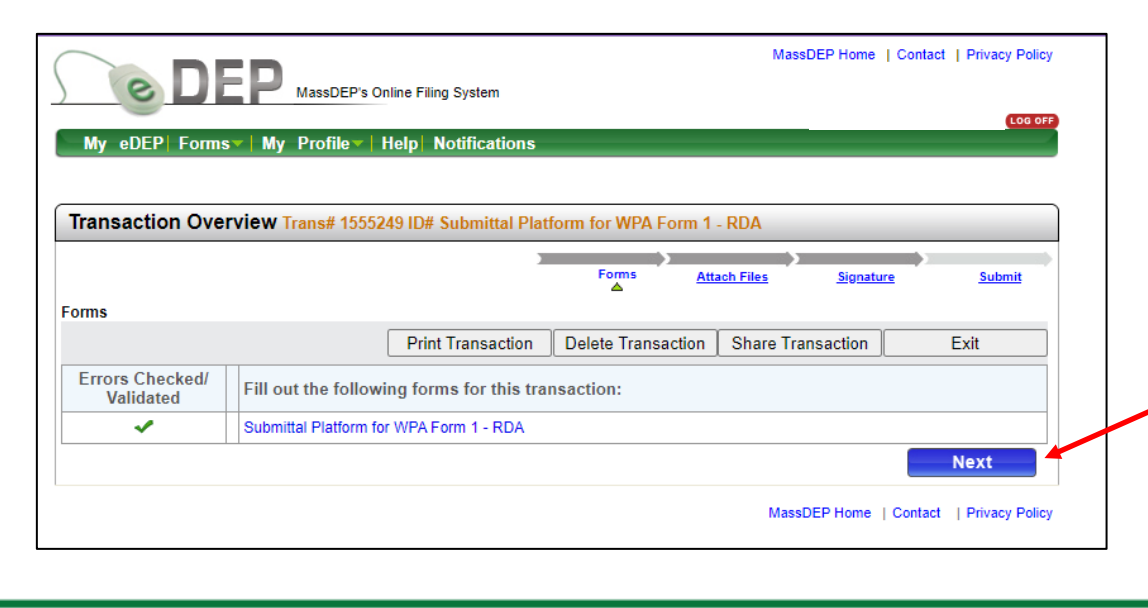

Click "Next" (again) to submit

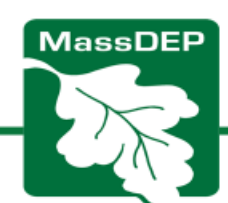

Confirm your email address is correct and hit Submit

PLEASE NOTE: This submittal to MassDEP is now complete. However, the completed WPA Form 1 and supporting documents must also be submitted to the local conservation commission according to their submittal guidelines and any associated local/town fees. (Even if you send confirmation to the local conservation commission by typing in their email \_\_\_\_\_\_ address, that is not an official submittal. )

Please contact the local conservation commission for legal ad process, fees and requirements.

No additional documents need to be submitted to MassDEP. There is no MassDEP fee for submittal of a WPA Form 1 to MassDEP, but there may be a local/town fee.

MassD

| Iransaction Overview Trans# 1555249 ID# Submit                     | ttal Platform for WP  | A Form 1 - RDA |           |          |
|--------------------------------------------------------------------|-----------------------|----------------|-----------|----------|
|                                                                    | )<br>Forms            | Attach Files   | Signature | Submi    |
| Review and Submit your Transaction                                 |                       |                |           | <b>A</b> |
|                                                                    |                       |                |           | E        |
|                                                                    |                       |                |           |          |
| Please review your transaction. If you are satisfied, scroll down  | and click submit.     |                |           | Submit   |
| An email confirmation will be automatically sent to the owner o    | of this account at    |                |           |          |
| mia.mcdonald@mass.gov                                              |                       |                |           |          |
| If you would like to send this confirmation to others please enter | r their address below |                |           |          |
| separated by a semicolon;                                          |                       |                |           |          |
|                                                                    |                       |                |           |          |
|                                                                    |                       |                |           |          |
| DEP Transaction ID: 1555249                                        |                       |                |           |          |
| Date and Time Submitted: 04/28/2023 09:57:24                       |                       |                |           |          |
| Other Email :                                                      |                       |                |           |          |
| Form Name: Submittal Platform for WPA Form 1 - RDA                 |                       |                |           |          |
| Project Location                                                   |                       |                |           |          |
| City/Town Name: WORCESTER                                          |                       |                |           |          |
| Location: 8 NEW BOND ST                                            |                       |                |           |          |
| Project Description: PATIO IN BZ WITH FENCE                        |                       |                |           |          |
| Applicant Information                                              |                       |                |           |          |
| Name: MIA MCDONALD                                                 |                       |                |           |          |
| Company: MASSDEP                                                   |                       |                |           |          |
| Address: 8 NEW BOND ST, WORCESTER, MA,                             |                       |                |           |          |
| Ancillary Document Uploaded/Mailed                                 |                       |                |           |          |
| RDA.Worcester.8NewBondSt                                           |                       |                |           |          |
|                                                                    |                       |                |           | Submit   |
|                                                                    |                       |                |           |          |

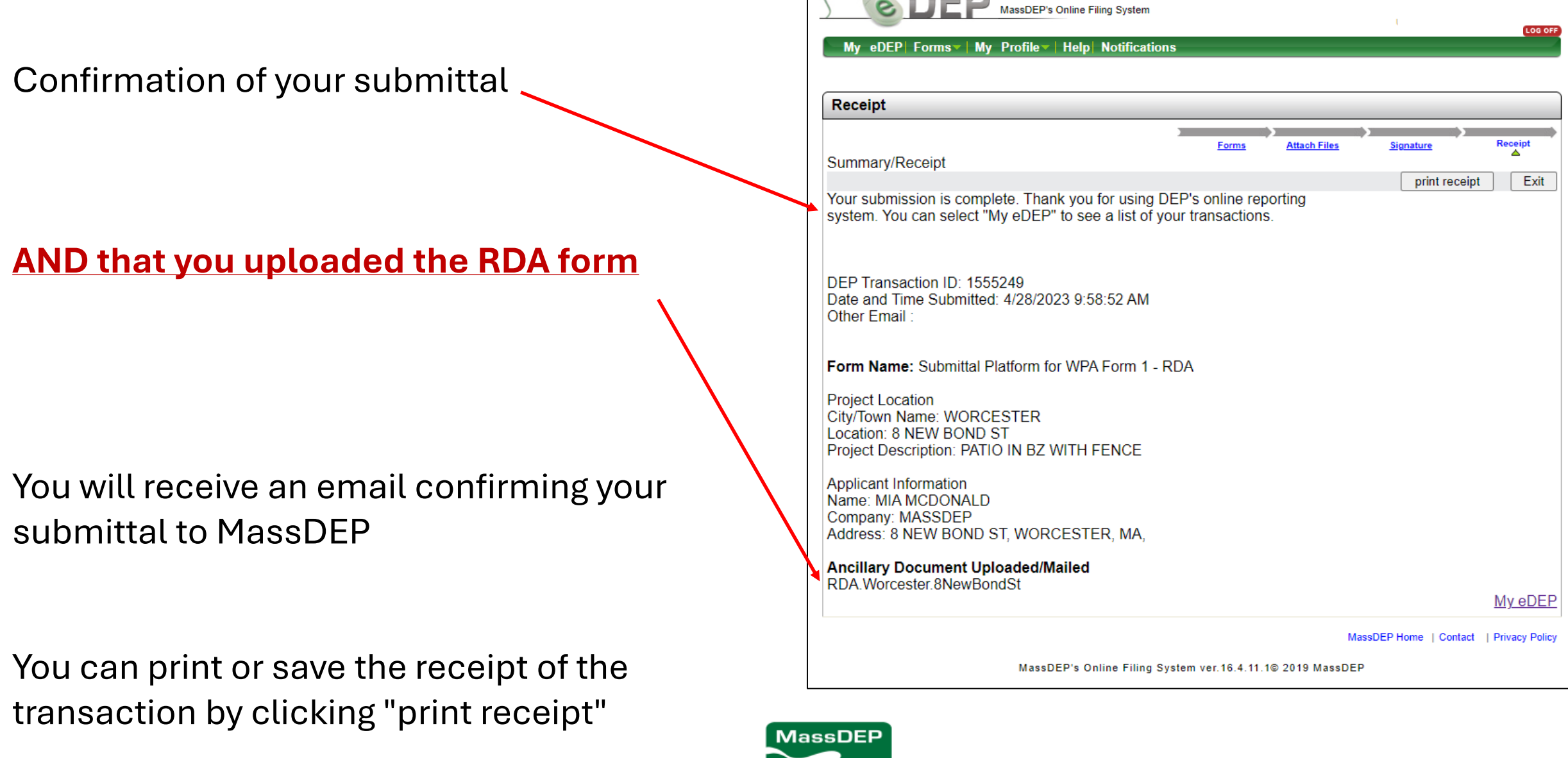

MassDEP Home | Contact | Privacy Policy

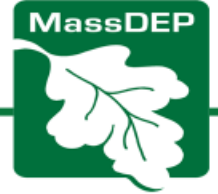

# **IMPORTANT NOTES**

- You cannot make any changes or upload any additional documents once you hit the <u>Submit</u> button.
- If you forgot to upload the RDA form, you submit it to the appropriate Regional MassDEP Office
- If you made an error on the RDA Form that you uploaded, you will need to hand correct it, and submit a copy to the appropriate Regional MassDEP Office
- Find your Regional Office <u>HERE</u>
- If you made an error on the eDEP Submittal Platform form, contact the <u>Regional</u>
   <u>Circuit Rider</u> for Assistance

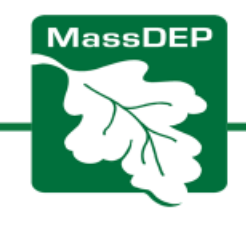

# Submitting a Determination of Applicability (DOA) to MassDEP

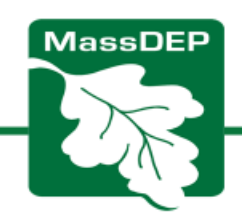

# First: Fill Out the DOA Form in Word or Fillable PDF

- 1. Refer to the helpful **DOA Instructions** 
  - The instructions may answer questions about what to put in the DOA Form
- 2. Download and fill out the RDA Form in Word or PDF
  - WPA Form 2: Determination of Applicability

You'll be uploading the completed form into eDEP

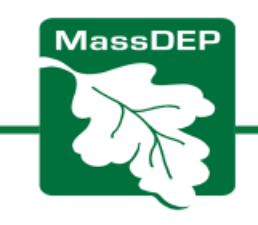

## You will be uploading your completed/signed DoA to eDEP

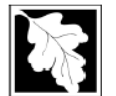

| Massachusetts Department of Environmental Protection<br>Bureau of Water Resources - Wetlands |
|----------------------------------------------------------------------------------------------|
| WPA Form 2 – Determination of Applicability                                                  |
| Massachusetts Wetlands Protection Act M.G.L. c. 131, §40                                     |

A. General Information

| When filling out     |
|----------------------|
| forms on the         |
| computer, use only   |
| the tab key to move  |
| your cursor - do not |
| use the return key.  |

Important:

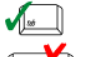

and Longitude

and how to convert to decimal degrees

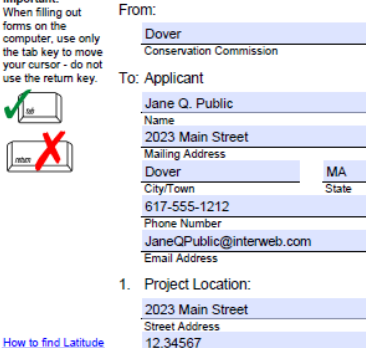

after decimal e.g. XX.XXXXX)

Assessors Map/Plat Number

Property Name 02030 Zip Code City/Town Phone Numbe Email Address (if known) City/Town -70.55555 Longitude (Decimal Degrees Format with 5 Latitude (Decimal Degrees Format with 5 digits digits after decimal e.g. -XX.XXXXX) Parcel/Lot Numbe

### B. Determination

2. Date Request Filed:

7/7/2023

Pursuant to the authority of M.G.L. c. 131, § 40, the Conservation Commission considered your Request for Determination of Applicability, with its supporting documentation, and made the following Determination.

#### Project Description (if applicable):

Regrade back yard and install an in ground pool, patio, pool house, retaining wall, and landscaping at single family house, approximately 30' wetlands.

Title and Date (or Revised Date if applicable) of Final Plans and Other Documents:

| Sketch for 2023 Main Street Pool Project | 7/1/2023 |
|------------------------------------------|----------|
| Title                                    | Date     |
| Title                                    | Date     |
| Title                                    | Date     |

wpaform2.doc + rev. 4/28/2023

|                                      | Γ |
|--------------------------------------|---|
|                                      |   |
| Owner (if different from applicant): |   |
|                                      | _ |
|                                      |   |
|                                      |   |
| State Zip Code                       |   |
|                                      |   |
|                                      |   |

WPA Form 2 - Determination of Applicability \* Page 1

Municipality

Massachusetts Department of Environmental Protection Bureau of Water Resources - Wetlands WPA Form 2 – Determination of Applicability

Massachusetts Wetlands Protection Act M.G.L. c. 131, §40

B. Determination (cont.)

5. The area described in the Request is subject to jurisdiction under the Act. Since the work described therein meets the requirements for the following exemption, as specified in the Act and the regulations, no Notice of Intent is required;

Install temporary erosion and sedimentation controls. Call for pre- and post-work inspections. Stabilize all disturbed areas upon completion.

#### Exempt Activity (site applicable statutory/regulatory provisions)

6. The area and/or work described in the Request is not subject to additional review and approval by:

#### Name of Municipality

Pursuant to a municipal wetlands' ordinance or bylaw

Ordinance or Bylaw Citation

### C. Authorization

Name

This Determination is issued to the applicant and delivered as follows:

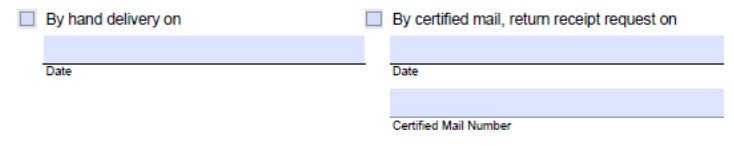

A copy of this Determination has been sent on the same date, considered the date of issuance, to the appropriate DEP Regional Office and the property owner (if not the applicant) in the manner as follows:

#### DEP

By eDEP DOA Submittal Platform (Attach this form and supporting documents)

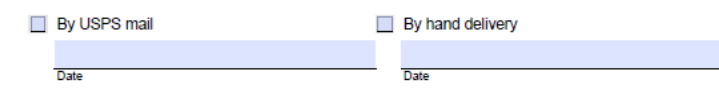

#### Property Owner (if not applicant)

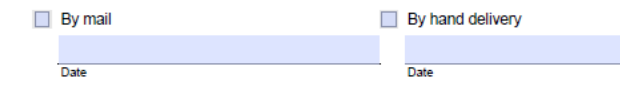

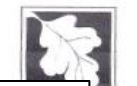

Dover

Municipality

Massachusetts Department of Environmental Protection Bureau of Water Resources - Wetlands WPA Form 2 – Determination of Applicability Massachusetts Wetlands Protection Act M.G.L. c. 131, 840

### C. Authorization (cont.)

This Determination is valid for three years from the date of issuance (except Determinations for Vegetation Management Plans which are valid for the duration of the Plan). This Determination does not relieve the applicant from complying with all other applicable federal, state, or local statutes, ordinances, bylaws, or regulations

Municipalit

This Determination must be signed by a majority of the Conservation Commission. As noted above, a copy must be sent to the appropriate DEP Regional Office (see https://www.mass.gov/servicedetails/massdep-regional-offices-by-community) and the property owner (if different from the applicant) on the same date that the Applicant is issued this Determination.

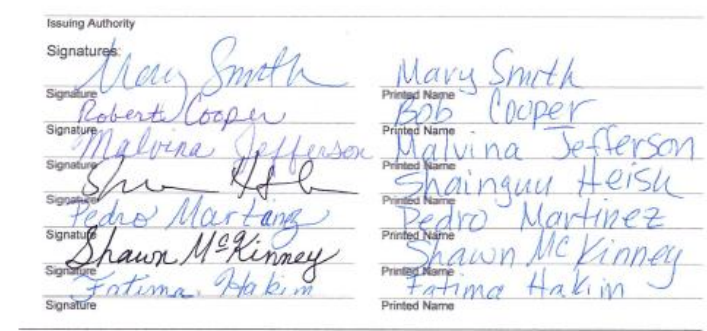

#### **D.** Appeals

ev. 4/12/2023

The applicant, owner, any person aggrieved by this Determination, any owner of land abutting the land upon which the proposed work is to be done, or any ten residents of the city or town in which such land is located, are hereby notified of their right to request the appropriate Department of Environmental Protection Regional Office (see https://www.mass.gov/service-details/massdep-regional-offices-bycommunity) to issue a Superseding Determination of Applicability. The request must be made by certified mail or hand delivery to the Department, with the appropriate filing fee and Fee Transmittal Form (see Request for Departmental Action Fee Transmittal Form) as provided in 310 CMR 10.03(7) within ten business days from the date of issuance of this Determination. A copy of the request shall at the same time be sent by certified mail or hand delivery to the Conservation Commission and to the applicant if he/she is not the appellant. The request shall state clearly and concisely the objections to the Determination which is being appealed. To the extent that the Determination is based on a municipal ordinance or bylaw and not on the Massachusetts Wetlands Protection Act or regulations, the Department of Environmental Protection has no appellate jurisdiction.

| WPA Form 2 – Determination of Applicability + Page 5 of 5 |
|-----------------------------------------------------------|
|                                                           |
|                                                           |

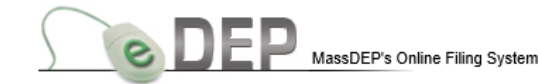

MassDEP Home | Contact | Privacy Policy

|                                |      | -        |                        |                         |                          |                  |            | LOG OFF     |
|--------------------------------|------|----------|------------------------|-------------------------|--------------------------|------------------|------------|-------------|
| Sign into your eDEP account at | Му   | ODFP     | Forms 🔻                | My Profile 💙 He         | elp Notifications        |                  |            |             |
|                                |      |          | Air & Climate          |                         |                          |                  |            |             |
| https://edep.dep.mass.gov/     | _    |          | Business Sect          | ors                     |                          |                  |            |             |
|                                |      |          | Cleanup of Si          | tes & Spills            |                          |                  |            |             |
| Click on Forms and             |      |          | Drinking Wate          | er                      |                          |                  | 5          | Show Filter |
|                                |      |          | NPDES<br>Service Cente |                         |                          |                  |            |             |
| select "wetlands" from the     | Worl | k In Pro | Toxics & Haza          | ards                    | ved Submitted) Bulk File | s) Favorites)    |            |             |
|                                |      |          | Underground            | Injection Control (UIC) |                          |                  |            |             |
| dropdown menu.                 |      | -        | Waste & Recy           | cling                   |                          |                  | Last       | Download    |
|                                |      | Tr. s#   | Wastewater             |                         | vate Note                | <u>Status</u>    | Update     | to Print    |
|                                |      | 1        | Wetlands               |                         | d Note                   | SIGNED           | 02/04/2020 | Download    |
|                                |      | 1169949  | All Forms              |                         | d Note                   | SIGNED           | 01/29/2020 | Download    |
|                                |      | 1168494  | Recent Forms           |                         | d Note                   | SIGNED           | 01/23/2020 | Download    |
|                                |      | 1161440  | 247-1151               | WPA Form 5 - OOC        | Add Note                 | SIGNED           | 12/19/2019 | Download    |
|                                |      | 1160160  | 135-0259               | WPA Form 5 - OOC        | Add Note                 | WORK IN PROGRESS | 12/13/2019 | Download    |
|                                |      | 1146868  | 158-1503               | WPA Form 5 - OOC        | Add Note                 | WORK IN PROGRESS | 10/22/2019 | Download    |
|                                | ~    | 1143723  |                        | WPA Form 3 - NOI        | Add Note                 | WORK IN PROGRESS | 10/09/2019 | Download    |
|                                |      | 1120983  | 062-0774               | WPA Form 5 - OOC        | Add Note                 | SIGNED           | 07/11/2019 | Download    |
|                                |      | 1120817  | 059-1447               | WPA Form 5 - OOC        | Add Note                 | WORK IN PROGRESS | 07/10/2019 | Download    |
|                                |      | 1113640  | 098-0798               | WPA Form 5 - OOC        | Add Note                 | WORK IN PROGRESS | 06/11/2019 | Download    |

MassDEP Home | Contact | Privacy Policy

MassDEP's Online Filing System ver.15.12.1.0© 2019 MassDEP

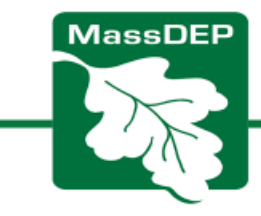

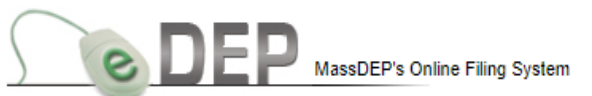

MassDEP Home | Contact | Privacy Policy

| My eDEP  Forms▼   My Profile▼   Help  Notif            | ications                                                                                                  | LOG OFF                                 |
|--------------------------------------------------------|----------------------------------------------------------------------------------------------------|-----------------------------------------|
| Wetlands                                               |                                                                                                    |                                         |
| Instructions: Find the form you want to complete below | w. Then click the button to the far right of the                                                          | e form name in the same row.            |
| Form Name<br>Wetlands                                  | Description                                                                                               | Instructions                            |
| Submittal Platform for WPA Form 1 - RDA                | This platform can be used to upload<br>completed Request for Determinatio<br>of Applicability to MassDEP. | a Start Transaction                     |
| Submittal Platform for WPA Form 2 - DOA                | This platform can be used to upload<br>completed Determination of<br>Applicability to MassDEP.            | a <u>Instructions</u> Start Transaction |
|                                                        | This form is for a Watlands Permit                                                                        | t                                       |

# Select Submittal Platform for WPA Form 2- DOA

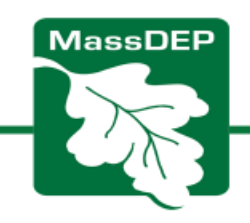

#### Select NEXT DEP e MassDEP's Online Filing System Submittal Platform for WPA Form 2 - DOA - Transaction #1555677 Error Check Save Instructions Print Exit Massachusetts Department of Environmental Protection WOBURN Bureau of Resource Protection-Wetlands City/ Town Submittal Platform for WPA Form 2 - Determination of Applicability Massachusetts Wetlands Protection Act M.G.L. c. 131, §40 A. General Information 1. Project Location: a. Street Address 150 Presidential Way b. Cits/Town WOBURN c. State MA d. Zip Code w 🛛 N 🕄 View Map e. Latitude 42.52471 f. Longitude 71.14168 q. Map/Plat # 20 h. Parcel/Lot # I. Project Description Patio in Buffer zone with fire pit and fence 2. Applicant: O Individual Organization **Click here to clear the Applicant Address** Gellen a. First Name b. Last Name Alicia c. Organization MassDEP NERO 150 Presidential Way d. Mailing Address g. Zlp Code WOBURN MASSACHUSETTS e. City/Town f. State $\sim$ h. Phone Number 617-519-73 alicia.gellen@masss.gov I. Email 3. Property Owner: Click here if Property Owner Address is same as Applicant Address more than one owner a. First Name b. Last Name Acme Real Estate Co. c. Organization 25 Main Street d. Mailing Address e. Cit//Town ARLINGTON g. Zlp Code f State MASSACHUSETTS h. Phone Number 978-555-1212 I. Email Bob@Acme.com Determination by Local Conservation Commission: DOA ---Select--- v

# My eDEP Forms\* My Profile\* Help Notifications Transaction Overview Trans# 1555677 ID# Submittal Platform for WPA Form 2 - DOA Forms Signature Forms Print Transaction Delete Transaction Errors Checked/ Validated Fill out the following forms for this transaction: Submittal Platform for WPA Form 2 - DOA Next

MassDEP Home | Contact | Privacy Policy

Fill out the General Information Section

MassDEP's Online Filing System

- This page acts as a cover letter or transmittal form for your RDA form
- Enter the Project Location, Applicant and Property Owner information as entered on the RDA form.
- If Applicant's address is the same as the project location, or owner is the same as applicant, click the blue bar.
- After, click Error Check and Next

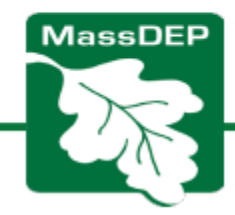

Error Check & Next

## How to use View Map function

|                                                                                       | MassDEP's Online Filing System                                                                                                    |
|---------------------------------------------------------------------------------------|----------------------------------------------------------------------------------------------------|
| n function                                                                            | Submittal Platform for WPA Form 2 - DOA - Transaction #1555677           Error Check         Save         Instructions         Print         Exit                                                                                                    |
| pranotion                                                                             | Massachusetts Department of Environmental Protection Bureau of Resource Protection-Wetlands Submittal Platform for WPA Form 2 - Determination of Applicability Massachusetts Wetlands Protection Act M.G.L. c. 131, §40                                                                                                    |
|                                                                                       | A. General Information 1. Project Location: a. Street Address 150 Presidential Way                                                                                                    |
| on,                                                                                   | b. City/Town         WOBURN         C. State         MA         d. Zip Code           e. Latitude         42.52471         N         I. Longitude         71.14168         W         View Map         View Map </th                                                                                                    |
| r                                                                                     | Submittal Platform for WPA Form 1 X       GIS Locator AG map       X       +       -       Image: Comparison of the comparison of the comparison of the |
| on on                                                                                 | Lat = 42,52493N Lon = 71,14176W<br>What are you locating with your points<br>The Center of Project Activity:  Viet Lat/Long in Form<br>Estimate Horizontal Accuracy Unknown  V                                                                                                    |
| orm"                                                                                  | Wei G geständet Way geständet Way                                                                                                    |
|                                                                                       | A A A A A A A A A A A A A A A A A A A                                                                                                    |
| € edep.dep.mass.gov<br>Please comme vou want to repo<br>form? The map views - indow w | rt the Lat/Long value back to the<br>vill be closed after you click OK.                                                                                                    |
| Court Manage                                                                          | OK Cancel                                                                                                    |

- Click the View Map button, which will open another window.
- 2. Click the project location on the map
- 3. Click "Put Lat/Long in form"
- 4. Click OK 🛰

| DE                               | MassDEP's Online Filing System                                       |                     |
|----------------------------------|----------------------------------------------------------------------|---------------------|
| Submittal Plat                   | form for WPA Form 2 - DOA - Transaction #1555677                     | Use drop down to    |
| Error Check                      | Save Instructions Print Exit                                         |                     |
|                                  | Massachusette Department of Environmental Protection                 | ⊤ choose            |
|                                  | Bureau of Resource Protection-Wetlands                               |                     |
| 1                                | Submittal Platform for WPA Form 2 - Determination of                 | Determination       |
| $\sim 0.5$                       | Applicability                                                        | Botommation         |
|                                  | Massachusetts Wetlands Protection Act M.G.L. c. 131, §40             | Type: Positive      |
| A. General Ir                    | nformation                                                           |                     |
| 1. Project Locati                | on:                                                                  | Negative or Roth    |
| a. Street Address                | 150 Presidential Way                                                 | inegative, of Dotti |
| e. Latitude                      | 42.52471 N V t. Longitude 71.14168 W View Mr. 0                      |                     |
| g. Map/Plat#                     | 20 h. ParcelLot # 8                                                  |                     |
| I. Project Description           | Patio in Buffer zone with fire pit and fence                         |                     |
| 2. Applicant:                    |                                                                      | Choose which        |
| O IndiMidual 🔘 Org               | ganization Click here to clear the Applicant Address                 |                     |
| a. First Name                    | Alicia b. Last Name Gellen                                           | Determinations      |
| d. Mailing Address               | 150 Presidential Way                                                 | Becommanie          |
| e. City/Town                     | WOBURN V 1. State MASSACHUSETTS V g. Zip Code                        | annly               |
| h. Phone Number                  | 617-519-73 I. Email alicia genen@masss.gov                           | appry               |
| <ol><li>Property Own</li></ol>   | er:                                                                  |                     |
| more than one own                | er Click here if Property Owner Address is same as Applicant Address |                     |
| a. First Name<br>c. Organization | b. Last Name Acme Real Estate Co.                                    |                     |
| d. Mailing Address               | 25 Main Street                                                       |                     |
| e. City/Town                     | ARLINGTON V 1. State MASSACHUSETTS V g. Zip Code                     |                     |
| n. Phone Number                  | 9/0-000-12/2 L. Email BoogAcme.com                                   | Click Error         |
| 4. Determination                 | by Accal Conservation Commission:                                    | O GON EITOT         |
| Select                           |                                                                      | Check & Nevt        |
| Positive                         |                                                                      |                     |
| Negative                         | Error Check & Next                                                   |                     |
| Both                             |                                                                      |                     |
|                                  |                                                                      | MacoDER             |
|                                  |                                                                      |                     |
|                                  |                                                                      |                     |
|                                  |                                                                      |                     |

| Submittal Platform for WPA Form 2 - D0A - Transaction #155677  From Check Save Instructions Print Exit Woll Print Exit Save Instructions Print Exit Woll Provide Save Instructions Print Exit Woll Provide Save Instructions Protection Durate of Resource Protection-Wellands Submittal Platform for WPA Form 2 - Determination of Durate of Resource Protection Act M GL . c. 131, §40  A. General Information Project Location: Save Information Project Location: Save Information Project Desoration Project Desoration Project Desoration Project Desoration Project Desoration Project Desoration Project Desoration Project Desoration Project Desoration Project Desoration Project Desoration Project Desoration Project Desoration Project Desoration Cick here to clear the Applicant Address Print Name Cognitation Project Desoration Project Desoration Project Project Proje | DE                     | MassDEP's Online Filing System                                                                                                    |
|----------------------------------------------------------------------------------------------------|------------------------|----------------------------------------------------------------------------------------------------|
| Error Check     Save     Instructions     Print     Exit       Massachusetts Department of Exvironmental Protection<br>Bureau of Resource Protection-Wellands     Massachusetts Department of Exvironmental Protection<br>Objection     Massachusetts Department of Exvironmental Protection<br>Objection     Massachusetts Wellands Protection Act M GL c. 131, §40       A General Information     .     Start Action     .     .     .     .     .     .     .     .     .     .     .     .     .     .     .     .     .     .     .     .     .     .     .     .     .     .     .     .     .     .     .     .     .     .     .     .     .     .     .     .     .     .     .     .     .     .     .     .     .     .     .     .     .     .     .     .     .     .     .     .     .     .     .     .     .     .     .     .     .     .     .     .     .     .     .     .     .     .     .     .     .     .     .     .     .     .     .     .     .     .     .     .     .     .     .     .     .     .     .     .                                                                                                    | Submittal Plat         | form for WPA Form 2 - DOA - Transaction #1555677                                                                                                    |
| Massachusetts Department of Environmental Protection Bureau of Resource Protection-Wetlands Submittal Platform for WPA Form 2 - Determination of Applicability Massachusetts Wetlands Protection Act M G.L. c. 131, §40   A. General Information    1. Project Location:    a Sterk Address    b Chronn    VGBURN    C. Option    VGBURN    C. Option    VGBURN    S. Deperty Owner:   Option    C. Option    VGBURN    S. Deperty Owner:   Option    C. Option    VGBURN    S. Deperty Owner:   Option    C. Option    C. Option    C. Option    C. Option    C. Option    C. Option    C. Option    C. Option <t< th=""><th>Error Check</th><th>k Save Instructions Print Exit</th></t<>                                                                                                    | Error Check            | k Save Instructions Print Exit                                                                                                    |
| A. General Information  I. Project Location:  Street Address Street Address Street Address Street Address Californ Californ Calif | X                      | Massachusetts Department of Environmental Protection       WOBURN         Bureau of Resource Protection-Wetlands       City/ Town         Submittal Platform for WPA Form 2 - Determination of       Applicability         Massachusetts Wetlands Protection Act M.G.L. c. 131, §40 |
| 1. Project Location: a Street Address b City/Com City Com City City Com Ci  | A. General I           | nformation                                                                                                    |
| a. Street Address a. City/Town b. City/Town b. City/Town  | 1. Project Locat       | ion:                                                                                                    |
| a. ChyTown WOBURN ↓ C. State MA 0. 2, D Core Applicant:      Applicant:      Applicant:      Applicant:      Applicant:      Applicant:      Ansolution     Alba     Alba      | a. Street Address      | 150 Presidential Way                                                                                                    |
| e Latitude (42.53.71 N (42.53.71 N (42.53. | b. City/Town           | WOBURN v c. State MA d. Zip Code                                                                                                    |
| g MapPlate # 23 N. ParceLOC# 8<br>L. Project Description Patto in Buffer zone with fire pit and tence 2. Applicant:                                                                                                    | e. Latitude            | 42.52471 N V f. Longitude 71.14168 W V View Map                                                                                                    |
| Indication         Product balance and the parameters           2. Applicant:         Ordick here to clear the Applicant Address           Pirst Name         Allois         0. Last Name         Gelien           2. Organization         MassDEP NERO         Element         Gelien         Gelien           3. Prote Number         S17-519-73         L. Email         alicia gelien@massa gov         g. Zip Cooe         Image: S17-519-73           3. Property Owner:         more than one owner         Click here: Ji Property Owner Address is same: as Applicant Address           a. First Name         o. Dast Name         0. Last Name         Organization           0. Organization         America Estate Co.         Last Name         g. Zip Cooe           c. Organization         America Estate Co.         Last Name         Gelien           c. Organization         America Estate Co.         Last Name         Gelien           c. Organization         America Estate Co.         Last Name         g. Zip Cooe         Image: S25 Main Street           c. Organization         America Estate Co.         Last Name         g. Zip Cooe         Image: S25 Main Street           c. Organization         Proceal Conservation Commission:         Doo Tow         g. Zip Cooe         Image: S26 Main Street         S2 Main Street         S2 Main                                                                                                    | g. Map/Plat #          | 20 h. Parcel/Lot # 8                                                                                                    |
| 2. Applicant:       Click here to clear the Applicant Address         a First Name       Allota       b. Last Name       Cellen         c) Organization       MassDEP NERO       MassDEP NERO         d. Malling Accress       150 Presidential Way       allota       b. Last Name       Cellen         c) Property Owner:                                                                                                    | I. Project Description | Pado in Butter zone with the pit and rende                                                                                                    |
| Inditional @ Organization Click here to clear the Applicant Address   a. First Name Aloia   b. Last Name Celien   c. Organization MassDEP NERO   d. Mailing Address 150 Presidential Way   e. Chyrtbun WOBURN I. State   MASSACHUSETTS g. Zip Cooe   a. Prone Number 617-519-73   J. Property Owner: I. Email   more than one owner Click here if Property Owner Address is some as Applicant Address   a. First Name b. Last Name   c. Organization Ame Real Estate Co.   d. Mailing Address 25 Main Street   c. Organization Ame Real Estate Co.   d. Mailing Address 25 Main Street   c. Organization Ame Real Estate Co.   d. Mailing Address 25 Main Street   c. Chyrbun YS-555-1212   L. Email BoogAome com   4. Determination by Local Conservation Commission:   DoA Boo   Postive   1. The Area is subject to protection unser the Add.   2. The Boundary Delineations are not Confirmed.   3. Work is within an area subject to the Add an equires the filing of an NOL.   4. Work is within an area subject to releavage the amunicipal ordinance or bylaw (not unser the Act).   7. Scope of atternatives form only in era municipal ordinance or bylaw (not unser the Act).   7. Scope of atternatives instance the amunicipal ordinance or bylaw (not unser the Act).   7. Scope of atternatives intertor Area.   Alternatives interte to ind, subdivided lots, a                                                                                                    | 2. Applicant:          |                                                                                                    |
| a. Pirst Name       Alicia       b. Last Name       Gellen         c. Organization       Masing Address       130 Presidential Way       e. Catylinow       f. State       MASSACHUSETTS       g. Zip Code                                                                                                    | O Individual  O Or     | rganization Click here to clear the Applicant Address                                                                                                    |
| a. Organization MasiDEP NERO  d. Maling Adoress SD Presidential Way  c. Organization NOBURN S17-519-73 L. Email alicia_gettengmasss.gov g. Zip Cooe g. Zip Cooe S17-519-73 L. Email alicia_gettengmasss.gov g. Zip Cooe S17-519-73 L. Email alicia_gettengmasss.gov g. Zip Cooe C. Organization Americal Estate Co. Americal Estate Co. Americal Estate Estate Co. Americal Estate Co. Americal Estate Co. Americal Estate Co. Americal Estate Co. Americal Estate Co. Americal Estate Co. Americal Estate Co. Americal Estate Co. Americal Estate Co. Americal Estate Estate Co. Americal Estate Co. Americal Estate Co. Ame  | a. First Name          | Alicia b. Last Name Gellen                                                                                                    |
| d. Mailing Address i 150 Presidential Way e. City/Town i 150 Presidential Way e. City/Town i 150 Presidential Way e. City/Town i 150 Presidential Way e. City/Town i 150 Presidential Way e. City/Town i 150 Presidential Way i 15 State i 150 Presidential Way i 15 State i 150 Presidential Way i 15 State i 150 Presidential Way i 15 State i 150 Presidential Way i 15 State i 150 Presidential Way i 15 State i 150 Presidential Way i 150 Presidential Way i 15 State i 150 Presidential Way i 15 State i 150 Presidential Way i 15 State i 150 Presidential Way i 15 State i 150 Presidential Way i 150 Presidential Way i 150 Presidential Presidential Way i 150 Presidential Way i 150 Presidential Way i 150 Presidential Presidential Way i 150 Presidential i 250 Presidential Presidential Way i 150 Presidential i 250 Presidential Presidential Way i 150 Presidential i 250 Presidential Presidential Presidential i 250 Presidential Presidential Presidential i 250 Presidential Presidential Presidential i 250 Presidential Presidential Presidential i 250 Presidential i 250 Presidential Presidential Presidential i 250 Presidential i 250 Presidential Presidential Presidential i 250 Presidential Presidential Presidential i 250 Presidential Presidential Presidential i 250 Presidential Presidential Presidential i 250 Presidential Presidential Presidential i 250 Presidential Presidential Presidential i 250 Presidential Presidential Presidential Presidential i 250 Presidential Presidential Presidential Pr  | c. Organization        | MassDEP NERO                                                                                                    |
| a. ChigTivon  VOBURN  C. State  MASSACHUSETTS  G. Zip Code  C. State  MASSACHUSETTS  G. Zip Code  C. State  MASSACHUSETTS  G. Zip Code  C. Comparized  C. Comparized  C. C  | d. Mailing Address     | 150 Presidential Way                                                                                                    |
| n. Protect Number       01/2519-7.3       1. Entail and a general general gen                                                  | e. City/Town           | WOBURN V f. State MASSACHUSETTS V g. Zip Code                                                                                                    |
| 3. Property Owner:       Click here if Property Owner Address is same as Applicant Address         a. First Name       b. Last Name         a. First Name       b. Last Name         b. Corganization       Acme Real Estate Co.         d. Mailing Address       25 Main Street         e. City/Town       ARLINGTON       1. State         MASSACHUSETTS       g. Zip Code         h. Phone Number       978-655-1212         L. Email       Bob@Acme.com         QA       Bot         Postive       .         1. The Area is subject to protection under the Act.       2.3. The Boundary Delineations are Accurate.         2.0. The Boundary Delineations are courate.       .         3. Work is within a area subject to the Act and requires the filing of an NOL.       .         4. Work is within a area subject to reviewapproval under a municipal ordinance or bylaw.       .         5. Area/Work is subject to reviewapproval under a municipal ordinance or bylaw (not under the Act).       .         Alternatives limited to id.       .         Alternatives limited to id.       .         Alternatives limited to id.       .         Alternatives limited to id.       .         Alternatives limited to id.       .         Alternatives limited to id.       . <tr< td=""><td>n. Phone Number</td><td>617-519-75 L Email alicia.geliengmasss.gov</td></tr<>                                                                                                    | n. Phone Number        | 617-519-75 L Email alicia.geliengmasss.gov                                                                                                    |
| d. Malling Address 25 Main Street e. City/Town ARLINGTON                                                                                                    | c. Organization        | Aome Real Estate Co.                                                                                                    |
| e. City/Town ARLINGTON V. 1. State MASSACHUSETTS V. g. Zip Code h. Phone Number 978-555-1212 I. Email Boo@Acme.com 4. Determination by Local Conservation Commission: DOA Both V Positive 1. The Area is subject to protection under the Act. 2 a. The Boundary Delineations are Accurate. 2 b. The Boundary Delineations are Accurate. 2 b. The Boundary Delineations are of Confirmed. 3. Work is within an area subject to the Act and requires the filling of an NOI. 4. Work is within an area subject to the Act and requires the filling of an NOI. 5. Area/Work is subject to reviewapproval under a municipal ordinance or bylaw. 6. Area/Work is subject to reviewapproval under a municipal ordinance or bylaw (not under the Act). 7. Scope of alternatives for work in Riverfront Area. Alternatives limited to lot, subdivided lots, and adjacent lots. Alternatives limited to original parcel, subdivided lots, adjacent lots, and obtainable lots within municipality. Alternatives limited to any obtainable sites. Negative 1. The Area is not subject to the Act or within Buffer Zone. 2. Work is within Buffer Zone but will not alter the area. 3. Work is not within Buffer Zone or an area subject to the Act. 4. Work is not within Buffer Zone or an area subject to the Act. 4. Work is not within Buffer Zone or an area subject to the Act. 4. Work is not within Buffer Zone or an area subject to the Act. 5. Work is everpt.                                                                                                    | d. Mailing Address     | 25 Main Street                                                                                                    |
| h. Phone Number       978-555-1212       L Email       Bob@Acme.com         4. Determination by Local Conservation Commission:       DOA       Both       Image: Commission Commission Com                                                                                                    | e. City/Town           | ARLINGTON v f. State MASSACHUSETTS v g. Zip Code                                                                                                    |
| 4. Determination by Local Conservation Commission:   DOA Eoth   Both     Positive    1. The Area is subject to protection under the Act. 2 a. The Boundary Delineations are Accurate. 2 b. The Boundary Delineations are Accurate. 2 b. The Boundary Delineations are not Confirmed. 3. Work is within Buffer Zone and requires the filing of an NOI. 4. Work is subject to reviewapproval under a municipal ordinance or bylaw. 6. AreaWork is subject to reviewapproval only under a municipal ordinance or bylaw (not under the Act). 7. Scope of alternatives for work in Riverfront Area. Alternatives limited to lot, subdivided lots, adjacent lots, adjacent lots, adjacent lots, adjacent lots and obtainable lots within municipality. Alternatives limited to original parcel, subdivided lots, adjacent lots, and obtainable lots within municipality. Alternatives limited to any obtainable sites. Negative 1. The Area is not subject to the Act or within Buffer Zone. 2. Work is within a area subject to the Act but will not alter the area. 3. Work is not within Buffer Zone out will not alter an area subject to the Act. 4. Work is not within Buffer Zone or an area subject to the Act. 4. Work is not within Buffer Zone or an area subject to the Act. 5. Work is everpt.                                                                                                    | h. Phone Number        | 978-555-1212 I. Email Bob@Acme.com                                                                                                    |
| DOA       Both         Positive         1. The Area is subject to protection under the Act.         2 a. The Boundary Delineations are Accurate.         2 b. The Boundary Delineations are not Confirmed.         3. Work is within a mera subject to the Act and requires the filing of an NOI.         4. Work is within Buffer Zone and requires the filing of an NOI.         5. AreaWork is subject to reviewapproval under a municipal ordinance or bylaw (not under the Act).         6. AreaWork is subject or reviewapproval only under a municipal ordinance or bylaw (not under the Act).         7. Scope of alternatives for work in Riverfront Area.         Alternatives limited to lot,         Alternatives limited to lot, subdivided lots, and adjacent lots, and obtainable lots within municipality.         Alternatives limited to any obtainable elles.         Negative         1. The Area is not subject to the Act or within Buffer Zone.         2. Work is within a mera subject to the Act or within Buffer Zone.         3. Work is within a mera subject to the Act or within a marea subject to the Act.         4. Work is not within Buffer Zone or an area subject to the Act.         3. Work is within Buffer Zone or an area subject to the Act.         5. Work is not within Buffer Zone or an area subject to the Act.         5. Work is not within Buffer Zone or an area subject to the Act.         5. Work is not within Buffer Zone or an area subject to the Act.                                                                                                    | 4. Determination       | n by Local Conservation Commission:                                                                                                    |
| Positive         1. The Area is subject to protection under the Act.         2 a. The Boundary Delineations are Accurate.         2 b. The Boundary Delineations are not Confirmed.         3. Work is within a meas subject to the Act and requires the filing of an NOI.         4. Work is within Buffer Zone and requires the filing of an NOI.         5. AreaWork is subject to reviewiapproval under a municipal ordinance or bylaw.         6. AreaWork is subject to reviewiapproval only under a municipal ordinance or bylaw (not under the Act).         7. Scope of alternatives for work in Riverfront Area.         Alternatives limited to lot.         Alternatives limited to lot, subdivided lots, and adjacent lots, adjacent lots, adjacent lots, adjacent lots within municipality.         Alternatives limited to any obtainable sites.         Negative         1. The Area is not subject to the Act or within Buffer Zone.         2. Work is within a narea subject to the Act but will not alter the area.         3. Work is within Buffer Zone but will not alter an area subject to the Act.         4. Work is not within Buffer Zone or an area subject to the Act.         5. Work is evenpt.                                                                                                    | DOA Both               | v                                                                                                    |
| I. The Area is subject to protection under the Act.  2 2a. The Boundary Delineations are Accurate.  2 2b. The Boundary Delineations are not Confirmed.  3. Work is within a marea subject to the Act and requires the filing of an NOI.  4. Work is within a marea subject to the Act and requires the filing of an NOI.  5. AreaWork is subject to reviewilapproval under a municipal ordinance or bylaw.  6. AreaWork is subject to reviewilapproval only under a municipal ordinance or bylaw (not under the Act).  7. Scope of alternatives for work in Riverfront Area.  Alternatives limited to lot, Alternatives limited to lot, subdivided lots, and adjacent lots, and obtainable lots within municipality.  Alternatives limited to original parcel, subdivided lots, adjacent lots, and obtainable lots within municipality.  Alternatives extended to any obtainable sites.  Negative  1. The Area is not subject to the Act our within Buffer Zone.  2. Work is within Buffer Zone but will not alter the area.  3. Work is within Buffer Zone but will not alter an area subject to the Act.  4. Work is not within Buffer Zone or an area subject to the Act.  5. Work is evenpt.                                                                                                    | Positive               |                                                                                                    |
| 2 2a. The Boundary Delineations are Accurate.  2 2b. The Boundary Delineations are not Confirmed.  3. Work is within an area subject to the Act and requires the filing of an NOL.  4. Work is within an area subject to review approval under a municipal ordinance or bylaw.  5. AreaWork is subject to review approval under a municipal ordinance or bylaw (not under the Act).  7. Scope of alternatives for work in Riverfront Area.  Alternatives limited to lot.  Alternatives limited to lot, subdivided lots, and adjacent lots.  Alternatives limited to original parcel, subdivided lots, adjacent lots, and obtainable lots within municipality.  Alternatives limited to any obtainable sites.  Negative  1. The Area is not subject to the Act or within Buffer Zone.  2. Work is within area subject to the Act but will not alter the area.  3. Work is not within Buffer Zone to une an area subject to the Act.  4. Work is not within Buffer Zone or an area subject to the Act.  5. Work is not within Buffer Zone or an area subject to the Act.  5. Work is not within Buffer Zone or an area subject to the Act.  5. Work is evenpt.                                                                                                    | 🗌 1. The Area is sub   | bject to protection under the Act.                                                                                                    |
| 20. The Boundary Delineations are not Confirmed.      3. Work is within an area subject to the Act and requires the filing of an NOL.      4. Work is within Buffer Zone and requires the filing of an NOL.      5. AreaWork is subject to review/approval under a municipal ordinance or bylaw.      6. AreaWork is subject to review/approval only under a municipal ordinance or bylaw (not under the Act).      7. Scope of alternatives for work in Riverfront Area.      Alternatives limited to lot.      Alternatives limited to lot, subdivided lots, and adjacent lots, adjacent lots, adjacent lots, adjacent lots, adjacent lots within municipality.      Alternatives limited to original parcel, subdivided lots, adjacent lots, and obtainable lots within municipality.      Alternatives limited to any obtainable sites.  Negative      1. The Area is not subject to the Act or within Buffer Zone.      2. Work is within Buffer Zone but will not alter an area subject to the Act.      3. Work is not within Buffer Zone or an area subject to the Act.      4. Work is not within Buffer Zone or an area subject to the Act.      5. Work is evempt.                                                                                                    | 🗹 2a. The Boundary     | Delineations are Accurate.                                                                                                    |
| S. Work is within an area subject to the Act and requires the filing of an NOL  A. Work is within Subject to review approval under a municipal ordinance or bylaw.  A. Area-Work is subject to review approval only under a municipal ordinance or bylaw (not under the Act).  A. Area-Work is subject to review approval only under a municipal ordinance or bylaw (not under the Act).  A. Area-Work is subject to review approval only under a municipal ordinance or bylaw (not under the Act).  A. Scope of alternatives for work in Riverfront Area.  Alternatives limited to lot.  Alternatives limited to lot, subdivided lots, and adjacent lots.  Alternatives limited to original parcel, subdivided lots, adjacent lots, and obtainable lots within municipality.  Alternatives extended to any obtainable sites.  Negative  Alternatives is not subject to the Act or within Buffer Zone.  2. Work is within an area subject to the Act but will not alter the area.  3. Work is within Buffer Zone but will not alter an area subject to the Act.  4. Work is within Buffer Zone or an area subject to the Act.  5. Work is evenpt.                                                                                                    | 2b. The Boundary       | Delineations are not Confirmed.                                                                                                    |
| 4. Work is within Buffer Zone and requires the filing of an NOL      5. AreaWork is subject to reviewapproval under a municipal ordinance or bylaw.      6. AreaWork is subject to reviewapproval only under a municipal ordinance or bylaw (not under the Act).      7. Scope of alternatives for work in Riverfront Area.      Alternatives limited to lot.      Alternatives limited to lot.      Alternatives limited to lot.      Alternatives limited to original parcel, subdivided lots, adjacent lots, and obtainable lots within municipality.      Alternatives settended to any obtainable sites.  Negative      1. The Area is not subject to the Act or within Buffer Zone.      2. Work is within a marea subject to the Act but will not alter the area.      3. Work is within Buffer Zone but will not alter an area subject to the Act.      4. Work is within Buffer Zone or an area subject to the Act.      5. Work is within Buffer Zone or an area subject to the Act.      4. Work is evenpt.                                                                                                    | 3. Work is within a    | an area subject to the Act and requires the filing of an NOI.                                                                                                    |
| S. Area/Work is subject to review/approval under a municipal ordinance or bylaw.  G. Area/Work is subject to review/approval only under a municipal ordinance or bylaw (not under the Act).  A. Aternatives for work in Riverfront Area.  Alternatives limited to lot,  Alternatives limited to lot,  Alternatives limited to original parcel, subdivided lots, adjacent lots,  Alternatives limited to original parcel, subdivided lots, adjacent lots,  Alternatives limited to original parcel, subdivided lots, adjacent lots,  Alternatives limited to original parcel, subdivided lots, adjacent lots, and obtainable lots within municipality.  Alternatives limited to any obtainable sites.  Negative  1. The Area is not subject to the Act or within Buffer Zone.  2. Work is within a mare subject to the Act but will not alter the area.  3. Work is within Buffer Zone but will not alter an area subject to the Act.  4. Work is evenpt.                                                                                                    | 4. Work is within E    | Buffer Zone and requires the filing of an NOI.                                                                                                    |
|                                                                                                    | 5. Area/Work Is su     | ubject to reviewlapproval under a municipal ordinance or bylaw.                                                                                                    |
| Atternatives for work in revertorit Area.  Atternatives limited to lot, subdivided lots, and adjacent lots.  Atternatives limited to original parcel, subdivided lots, adjacent lots, and obtainable lots within municipality.  Atternatives extended to any obtainable sites.  Negative  1. The Area is not subject to the Act or within Buffer Zone.  2. Work is within an area subject to the Act but will not after the area.  3. Work is within Buffer Zone but will not after an area subject to the Act.  4. Work is not within Buffer Zone or an area subject to the Act.  5. Work is within Buffer Zone or an area subject to the Act.  5. Work is everpt.                                                                                                    | 6. Area/Work is su     | uoject to reviewapproval only under a municipal ordinance or bylaw (not under the Act).                                                                                                    |
| Alternatives initiated to oc. Alternatives limited to oc. Alternatives limited to original parcel, subdivided lots, and adjacent lots. Alternatives limited to original parcel, subdivided lots, adjacent lots, and obtainable lots within municipality. Alternatives extended to any obtainable sites. Negative I. The Area is not subject to the Act or within Buffer Zone. 2. Work is within an area subject to the Act but will not alter the area. 3. Work is within Buffer Zone but will not alter an area subject to the Act. 4. Work is not within Buffer Zone or an area subject to the Act. 5. Work is evenpt.                                                                                                    | Alternatives II        | adves for work in Powertront Area.                                                                                                    |
| Atternative initiate to be bedowned itse, and appendix text     Atternatives limited to original parcel, subdivided lots, adjacent lots, and obtainable lots within municipality.     Atternatives entitled to any obtainable sites.      Negative     1. The Area is not subject to the Act or within Buffer Zone.     2. Work is within an area subject to the Act but will not alter the area.     3. Work is within Buffer Zone but will not alter an area subject to the Act.     4. Work is not within Buffer Zone or an area subject to the Act.     5. Work is evenpt.                                                                                                    | Alternatives II        | Initial to lot, subtlivided into and adjacent into                                                                                                    |
| Atternative initiative of large an parent, decontractions, and contraction and contraction in the interpreting     Atternative extended to any obtainable sites.      Negative     1. The Area is not subject to the Act or within Buffer Zone.     2. Work is within an area subject to the Act but will not after the area.     3. Work is within Buffer Zone but will not after an area subject to the Act.     4. Work is not within Buffer Zone or an area subject to the Act.     5. Work is evenpt.                                                                                                    | Alternatives II        | imited to not experiment inter and adjust in the and obtainable inter within municipality                                                                                                    |
| Negative         1. The Area is not subject to the Act or within Buffer Zone.         2. Work is within an area subject to the Act but will not alter the area.         3. Work is within Buffer Zone but will not alter an area subject to the Act.         4. Work is not within Buffer Zone or an area subject to the Act.         5. Work is evempt.                                                                                                    | Alternatives e         | extended to any obtainable sites.                                                                                                    |
| I. The Area is not subject to the Act or within Buffer Zone.     Viork is within an area subject to the Act but will not alter the area.     Viork is within Buffer Zone but will not alter an area subject to the Act.     Viork is not within Buffer Zone or an area subject to the Act.     S. Work is evempt.                                                                                                    | Negative               | 4 ······                                                                                                    |
| 2. Work is within an area subject to the Act but will not alter the area. 3. Work is within Buffer Zone but will not alter an area subject to the Act. 4. Work is not within Buffer Zone or an area subject to the Act. 5. Work is evempt.                                                                                                    | 1. The Area is not     | t subject to the Act or within Buffer Zone.                                                                                                    |
| 3. Work is within Buffer Zone but will not alter an area subject to the Act.     4. Work is not within Buffer Zone or an area subject to the Act.     5. Work is evempt.                                                                                                    | 2. Work is within a    | an area subject to the Act but will not alter the area.                                                                                                    |
| 4. Work is not within Buffer Zone or an area subject to the Act. 5. Work is evempt.                                                                                                    | 3. Work is within E    | Buffer Zone but will not alter an area subject to the Act.                                                                                                    |
| 5. Work is exempt.                                                                                                    | 4. Work is not with    | hin Buffer Zone or an area subject to the Act.                                                                                                    |
|                                                                                                    | 5. Work is exempt      | t                                                                                                    |
|                                                                                                    |                        |                                                                                                    |

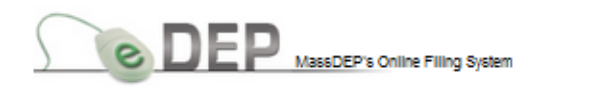

My eDEP Forms My Profile Help Notifications

MassDEP Home | Contact | Privacy Policy

# Select NEXT (again) to proceed to the **Attach Files** section

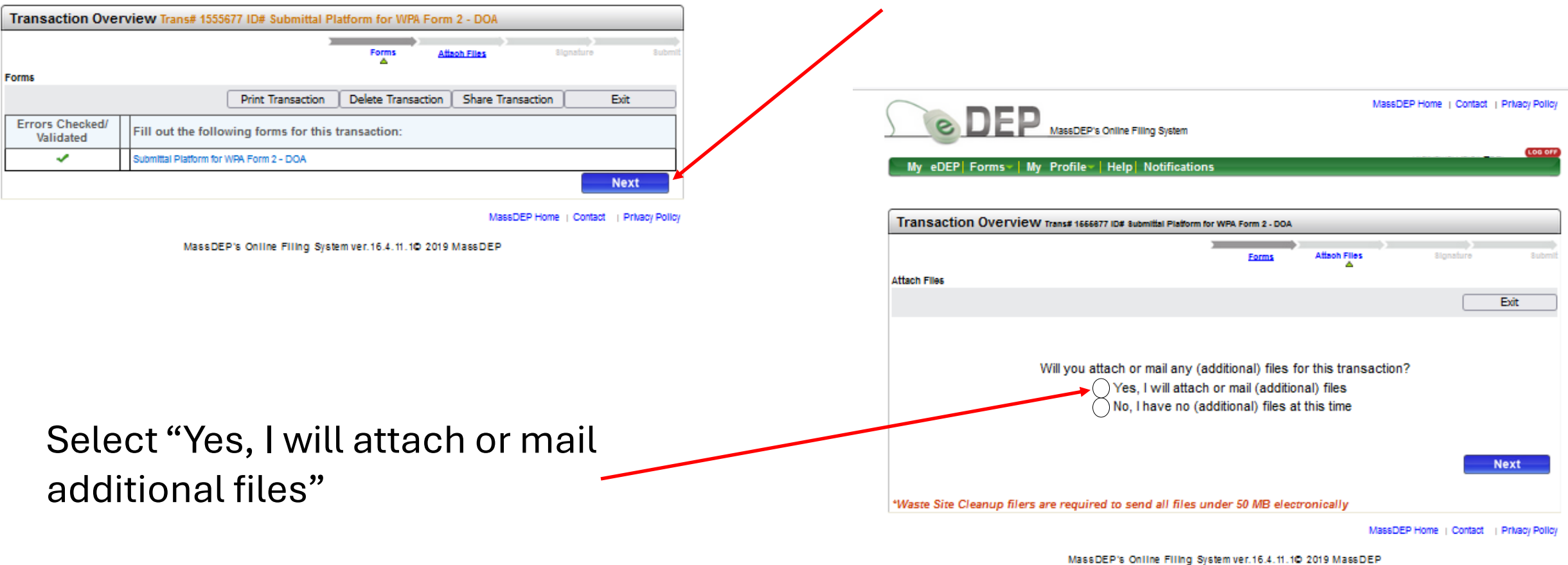

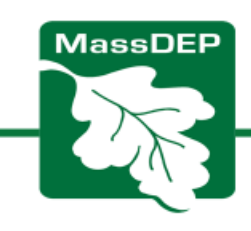

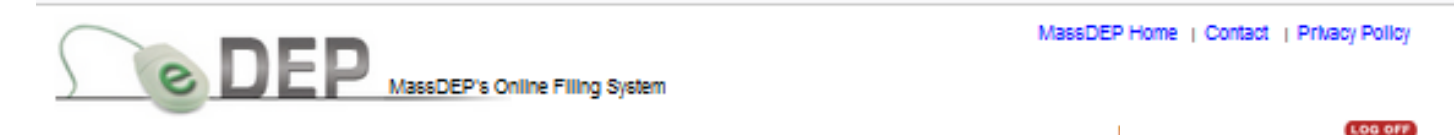

My eDEP Forms | My Profile | Help Notifications

Select "Choose File" to browse your computer for your fully completed and signed WPA Form 2.

 Enter a Description of file to be uploaded

Transaction Overview Trans# 1666877 ID# Submittal Platform for WPA Form 2 - DOA Attach Files Signature Attach Files Exit Will you attach or mail any (additional) files for this transaction? Yes, I will attach or mail (additional) files O No, I have no (additional) files at this time Enter a description or title for the file 2. Browse to the file you want to attach 3. Click to Confirm or Clear Browse... No file selected. DOA\_150 Presidential Way\_Woburn Clear Confirm OR Check to indicate that you will send by mail \*Waste Site Cleanup filers are required to send all files under 50 MB electronically MassDEP Home | Contact | Privacy Policy

Click Confirm to proceed

MassDEP's Online Filing System ver. 16.4. 11. 10 2019 MassDEP

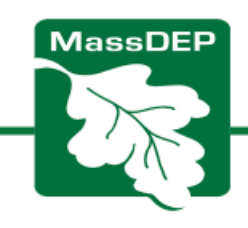

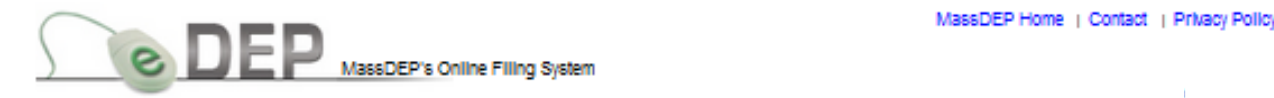

### My eDEP Forms | My Profile | Help Notifications

| Transaction Overview Trans# 166687           | 1D# Submittal Platform f   | or WPA Form 2 - DOA  |              |                    |            |
|----------------------------------------------|----------------------------|----------------------|--------------|--------------------|------------|
|                                              |                            | Forms                | Atlach Files | 8Ignature          | Subm       |
| ttach Files                                  |                            |                      |              |                    |            |
|                                              |                            |                      |              |                    | Exit       |
|                                              |                            |                      |              |                    |            |
|                                              |                            |                      |              |                    |            |
| 1. Enter a description or title for the file | 2. Browse to the           | file you want to att | tach         | 3. Click to Confir | m or Clear |
|                                              | Browse No fi               | e selected.          |              | Confirm            | 82         |
|                                              | 0.0                        |                      |              |                    |            |
|                                              | UR<br>Check to indi        | nate that you will e | and by mail  |                    |            |
| onfirmed Attachments/Mellings                |                            | cate that you will s | end by mail  |                    |            |
| ommed Attachmentamaninge                     |                            | _                    |              |                    |            |
|                                              |                            |                      |              |                    |            |
| DOA_150 Presidential Way_Woburn Bresidential | m 2_DOA Form_150           |                      |              | View               | Remove     |
| - Teoree                                     | an mayon                   |                      |              |                    |            |
|                                              |                            |                      |              | _                  |            |
|                                              |                            |                      |              |                    | Next       |
| West Circ Olympic Elements and include       | the second still films and |                      |              |                    |            |
| waste one cleanup filers are required        | to send all files u        | inder so wild elect  | ronically    |                    |            |

MassDEP's Online Filing System ver. 16.4. 11. 10 2019 MassDEP

### Confirm your file is attached.

You'll know you were successful if your attachment is listed under "Confirmed Attachments/Mailings".

Attach more files, as needed. Make sure to **click "Confirm"** to upload <u>each document</u>.

13. Click NEXT to proceed

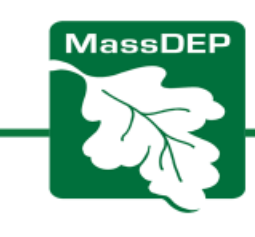

### Signing the Submittal Form

- Click the "SIGNATURE" box
- Type in your name
- Click "I accept"

### **NOTE:** Conservation Commission members do not need to sign the Submittal Platform. They sign the DoA (Form 2).

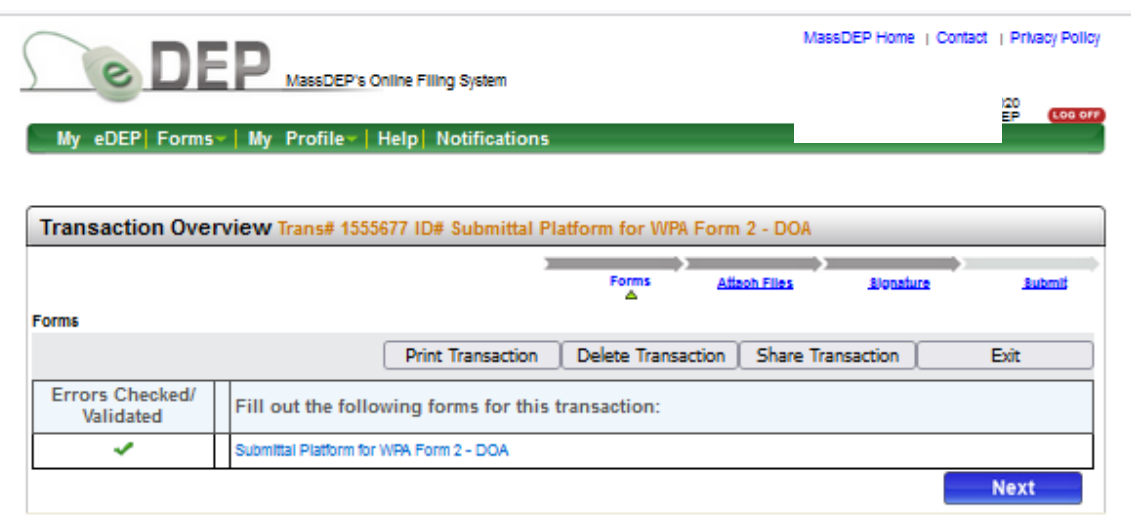

MassDEP Home | Contact | Privacy Policy

MassDEP's Online Filing System ver. 16.4.11.10 2019 MassDEP

lassDEP's Online Filing System

MassDEP Home | Contact | Privacy Policy

My eDEP Forms My Profile Help Notifications

### Transaction Overview Trans# 1555677 ID# Submittal Platform for WPA Form 2 - DOA Signature Attach Files Signature Exit

### Please select the box below and then indicate your acceptance.

Submittal Platform for VVPA Form 2 - DOA - 1 Form(s)

### SIGNATURE

This Determination is valid for three years from the date of issuance (except Determinations for Vegetation Management Plans which are valid for the duration of the Plan). This Determination does not relieve the applicant from complying with all other applicable federal, state, or local statutes, ordinances, bylaws, or regulations. This Determination must be signed by a majority of the Conservation Commission. A copy must be attached with this submittal and sent to the property owner (if different from the applicant).

#### By entering my name I acknowledge that I have read and agree with the certification statement. e Alicia Geilen Co

| onservation Commission's | Authorized Signat | Ine |
|--------------------------|-------------------|-----|
|--------------------------|-------------------|-----|

```
Date 04/28/2023
```

| I accept | I do | not | acce | pt |
|----------|------|-----|------|----|
|          |      |     |      |    |

MassDEP Home | Contact | Privacy Policy

MassDEP's Online Filing System ver. 16.4. 11. 10 2019 MassDEP

### Click "Next" (again) to submit

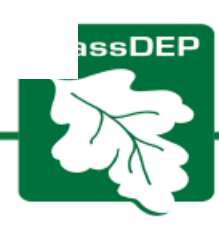

MassDEP Home | Contact | Privacy Policy

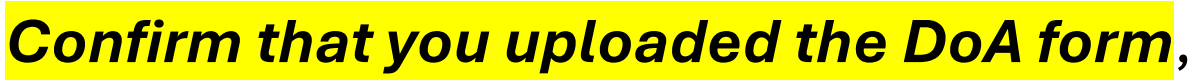

then confirm your email address is correct and hit Submit. If not, go back to <u>Attach</u> <u>Files.</u>

- <u>PLEASE NOTE</u>: The DoA has <u>NOT</u> been officially issued to the applicant or owner (even if you type in their email address!)
- WPA Form 2 and any special conditions must be issued to the applicant (and owner if not applicant) via hand delivery or certified mail return receipt requested.

| Transaction overview trans# 155567 10# Subinitial Pi                                | auorin for w       | PA POHII 2 - DOA |           |            |
|-------------------------------------------------------------------------------------|--------------------|------------------|-----------|------------|
| -                                                                                   | Forms              | Attach Files     | Bionature | Subr       |
| Review and Submit your Transaction                                                  |                    |                  |           |            |
|                                                                                     |                    |                  |           |            |
|                                                                                     |                    |                  |           |            |
| Please review your transaction. If you are satisfied, scroll down and click submit  |                    |                  |           | Submit     |
| An email confirmation will be automatically cent to the owner of this account at    |                    |                  |           |            |
| alicia.geilen@mass.gov                                                              |                    |                  |           |            |
| If you would like to send this confirmation to others please enter their address be | low separated by a | 3                |           |            |
| semicolon;                                                                          |                    |                  |           |            |
|                                                                                     |                    |                  |           |            |
|                                                                                     |                    |                  |           |            |
| DEP Transaction ID: 1555677                                                         |                    |                  |           |            |
| Date and Time Submitted: 04/28/2023 02:37:17                                        |                    |                  |           |            |
| Other Email :                                                                       |                    |                  |           |            |
|                                                                                     |                    |                  |           |            |
| Form Name: Submittal Platform for WPA Form 2 - DOA                                  |                    |                  |           |            |
| Brolest Leasting                                                                    |                    |                  |           |            |
| CityTown Name: WOBURN                                                               |                    |                  |           |            |
| Location: 150 PRESIDENTIAL WAY                                                      |                    |                  |           |            |
| Project Description: PATIO IN BUFFER ZONE WITH FIRE PIT AND FENCE                   |                    |                  |           |            |
| Applicant information                                                               |                    |                  |           |            |
| Name: ALICIA GEILEN                                                                 |                    |                  |           |            |
| Company: MASSDEP NERO                                                               |                    |                  |           |            |
| Address: 150 PRESIDENTIAL WAY, WOBURN, MA,                                          |                    |                  |           |            |
| Ancillary Document Uploaded/Mailed                                                  |                    |                  |           |            |
| DOA_150 Presidential Way_Woburn                                                     |                    |                  |           |            |
|                                                                                     |                    |                  | _         | Carlo main |

Notification

MassDEP's Online Filing System ver. 16.4.11.10 2019 MassDEF

### Confirmation of your submittal -

### And that you uploaded the DoA form

| DEP Submittal Confirmation for DEP Transaction ID: 1555677  edep.confirmation@mass.gov To • Gellen, Alicia (DEP) UTION: This email originated from a sender outside of the Commonwealth of Massachusetts mail system. Do no ognize the sender and know the content is safe. ank you for using eDEP Online Filing from the Massachusetts Department of Environmental Protection. Your tran issDEP. s email is your receipt for the eDEP Online Filing transaction described below. Please review it and keep a copy for ase do NOT reply to this message, this email address will not receive messages. For assistance with eDEP Online poort@mass.gov or call 617-626-1111. | ply 《 Reply A          | All → Forward<br>Fri 4/2 | 28/2023 2         |        |
|----------------------------------------------------------------------------------------------------|------------------------|--------------------------|-------------------|--------|
| edep.confirmation@mass.gov<br>To • Geilen, Alicia (DEP)<br>UTION: This email originated from a sender outside of the Commonwealth of Massachusetts mail system. Do no<br>ognize the sender and know the content is safe.<br>ank you for using eDEP Online Filing from the Massachusetts Department of Environmental Protection. Your trans<br>issDEP.<br>is email is your receipt for the eDEP Online Filing transaction described below. Please review it and keep a copy for<br>ase do NOT reply to this message, this email address will not receive messages. For assistance with eDEP Online<br>poort@mass_gov_or call 617-626-1111.                                   | ply Septy A            | All → Forward<br>Fri 4/2 | 28/2023 2         |        |
| UTION: This email originated from a sender outside of the Commonwealth of Massachusetts mail system. Do no ognize the sender and know the content is safe.<br>ank you for using eDEP Online Filing from the Massachusetts Department of Environmental Protection. Your transsDEP.<br>s email is your receipt for the eDEP Online Filing transaction described below. Please review it and keep a copy for ase do NOT reply to this message, this email address will not receive messages. For assistance with eDEP Online poport@massa.gov or call 617-626-1111.                                                                                                    | ot click on links or o | open attachments un      |                   | :42 PM |
| ank you for using eDEP Online Filing from the Massachusetts Department of Environmental Protection. Your tran<br>IssDEP.<br>s email is your receipt for the eDEP Online Filing transaction described below. Please review it and keep a copy f<br>ase do NOT reply to this message, this email address will not receive messages. For assistance with eDEP Online<br>pport@mass.gov or call 617-626-1111.<br>IssDEP is interested in how we can serve you better. To help us make improvements to eDEP, please take a minu                                                                                                    |                        |                          | less you          |        |
| s email is your receipt for the eDEP Online Filing transaction described below. Please review it and keep a copy f<br>ase do NOT reply to this message, this email address will not receive messages. For assistance with eDEP Online<br><u>pport@mass_gov</u> or call 617-626-1111.                                                                                                    | saction is complete    | e and has been subm      | itted to          |        |
| ase do NOT reply to this message, this email address will not receive messages. For assistance with eDEP Online<br>pport@mass.gov or call 617-626-1111.                                                                                                    | or your records.       |                          |                   |        |
| ssDEP is interested in how we can serve you better. To help us make improvements to eDEP, please take a minu                                                                                                    | Filing, please email   | il the eDEP-Support at   | t <u>mailto:e</u> | :dep-  |
| p://www.mass.gov/eea/agencies/massdep/service/online/edep-contacts-and-teedback.html                                                                                                    | te to complete our     | r eDEP Online Filing Si  | urvey at          |        |
| contact MassDEP Programs, please see <a href="http://mass.gov/dep/about/contacts.htm">http://mass.gov/dep/about/contacts.htm</a> .                                                                                                    |                        |                          |                   |        |
|                                                                                                    |                        |                          |                   |        |
| P Transaction ID: 1555677                                                                                                    |                        |                          |                   |        |
| te and Time Submitted: 04/28/2023 02:41:44                                                                                                    |                        |                          |                   |        |
|                                                                                                    |                        |                          |                   |        |

| Receipt                                                                                    |                            |              |              |    |
|--------------------------------------------------------------------------------------------|----------------------------|--------------|--------------|----|
|                                                                                            | Eorms                      | Attach Files | Signature    | Re |
| Summary/Receipt                                                                            |                            |              |              | _  |
| Your submission is complete. Thank you for                                                 | using DEP's online reporti | 0.0          | print receip | t  |
| system. You can select "My eDEP" to see a                                                  | list of your transactions. | 'y           |              |    |
| DEP Transaction ID: 1555677<br>Date and Time Submitted: 4/28/2023 2:41:49<br>Other Email : | PM                         |              |              |    |
| Form Name: Submittal Platform for WPA Fo                                                   | rm 2 - DOA                 |              |              |    |
|                                                                                            |                            |              |              |    |
| Project Location                                                                           |                            |              |              |    |
| Location: 150 PRESIDENTIAL WAY                                                             |                            |              |              |    |
| Project Description: PATIO IN BUFFER ZONE                                                  | WITH FIRE PIT AND FENCE    |              |              |    |
| Applicant Information                                                                      |                            |              |              |    |
| Name: ALICIA GEILEN                                                                        |                            |              |              |    |
| Company: MASSDEP NERO                                                                      |                            |              |              |    |
| Address: 150 PRESIDENTIAL WAY, WOBUR                                                       | N, MA,                     |              |              |    |
| Ancillary Document Uploaded/Mailed                                                         |                            |              |              |    |
| WPA Form 2 DOA Form 150 Presidential W                                                     | av                         |              |              |    |

You will receive an email confirming your submittal to MassDEP. Print this for the file.

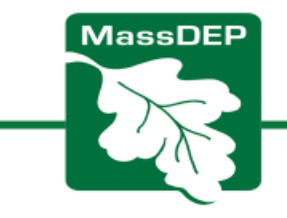

Project Location City/Town Name: WOBURN

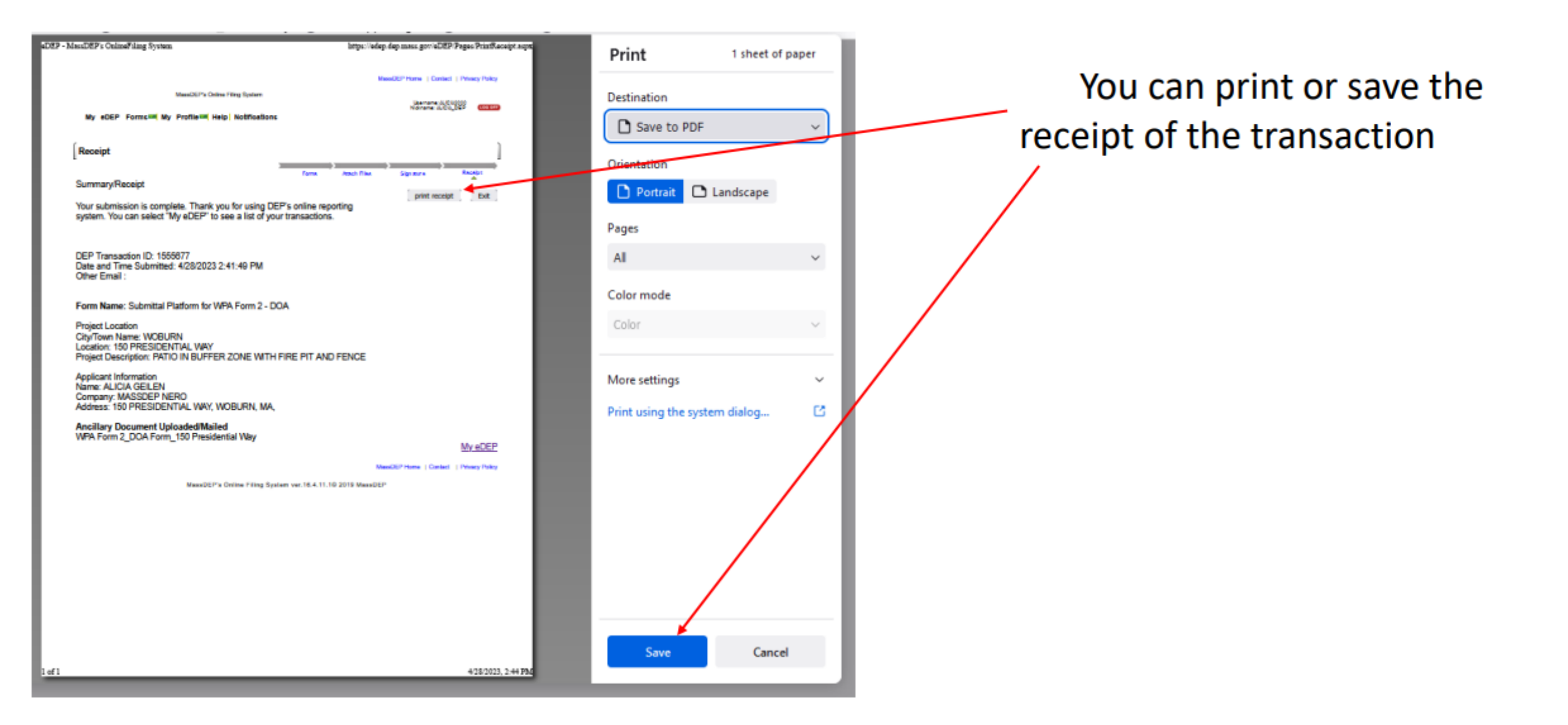

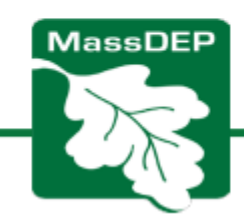

# **IMPORTANT NOTES**

- You cannot make any changes or upload any additional documents once you hit the <u>Submit</u> button.
- If you forgot to upload the DOA form, you will need to submit it to the appropriate Regional MassDEP Office
- If you made an error on the DOA Form that you uploaded, you will need to hand correct it, and submit it copy to the appropriate Regional MassDEP Office
- Find your Regional Office <u>HERE</u>
- If you made an error on the eDEP Submittal Platform form, contact the <u>Regional</u> <u>Circuit Rider</u> for Assistance or email <u>DEP.Wetlands@mass.gov</u>

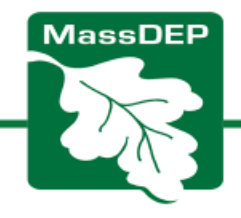

# For More Assistance

• Contact your Regional Circuit Rider:

https://www.mass.gov/info-details/massdeps-wetlandscircuit-rider-program

Email: DEP.Wetlands@mass.gov

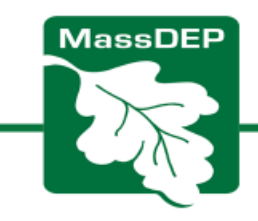